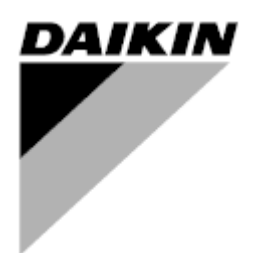

| REV      | 01                   |
|----------|----------------------|
| Datum    | 11/2022              |
| Ersätter | D-EOMHP01501-22_00SV |

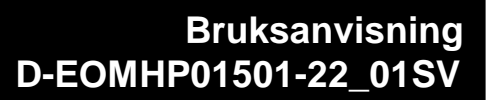

# Värmepumpenheter för vatten till vatten med scrollkompressorer

EWWQ~KC/ EWLQ~KC

Översättning av bruksanvisning i original

#### Innehåll

| 1. | SÄKERHETSÖVERVÄGANDEN                                  | 3         |
|----|--------------------------------------------------------|-----------|
|    | 1.1. Allmänt<br>1.2. Innan du slår på enheten          | 3<br>2    |
|    | 1.3. Undvik elchock                                    | 3         |
| S  |                                                        | 1         |
| Ζ. | 21 Grundläggande information                           | 4<br>4    |
|    | 2.2. Gränser för styrenhetens drift                    | 4         |
|    | 2.3. Arkitektur för styrenhet                          | 4         |
|    | 2.4. nderhåll av styrenheten                           | 4         |
|    | 2.5. Inbyggt webbgranssnitt (valfritt)                 | 5<br>5    |
| _  |                                                        |           |
| 3. | ARBEIA MED DEN HAR ENHEIEN                             | 6         |
|    | 3.1. Ennetens granssnitt                               | 6<br>7    |
|    | 3.2 Mata in lösenord                                   | 7         |
|    | 3.3. Kylaggregat på/av                                 | 7         |
|    | 3.3.1. Knappsatspå/av                                  | 8         |
|    | 3.3.2. Schemaläggare                                   | 8         |
|    | 3.3.3. Nätverk på/av                                   | 9         |
|    | 3.3.4. Ennetens av-/pasiagsbrytare                     | 9         |
|    | 3.4. Vatteninstallningsvarden                          | 10        |
|    | 3.5.1. Läge för värme/kvla                             | 11        |
|    | 3.6 Pumpar och variabelt flöde                         | 11        |
|    | 3.6.1. Fast hastighet                                  | 11        |
|    | 3.6.2. DeltaT                                          | 12        |
|    | 3.7. Nätverkskontroll                                  | 13        |
|    | 3.8. Termostatisk kontroll                             | 13        |
|    | 3.9. Extemt larm                                       | 14        |
|    | 2.0.1.1 Kentrell av iskommende vottestemperatur        |           |
|    | 3.9.1.2 Kontroll av inkontriande vallememperatur.      | כו<br>16  |
|    | 3.10. Enhetens kapacitet                               | 17        |
|    | 3.11. Energihushållning                                | 17        |
|    | 3.11.1. Aterställning av börvärdet                     | 17        |
|    | 3.11.1.1. Aterställning av börvärdet med 0–10 V-signal | 18        |
|    | 3.11.1.2. Aterstalining av porvardet med D1            | 18<br>10  |
|    | 3.13. Daikin på plats                                  | 19        |
|    | 3.14. Datum/tid                                        | 20        |
|    | 3.15. Master/slav                                      | 20        |
|    | 3.16. Fel enhetskonfiguration                          | 21        |
|    | 3.18. Ventil för vattenomvändning                      | 22        |
|    | 3.19. Anslutningssats och BMS-anslutning               | 23        |
|    | 3.20. Om kylaggregat                                   | 24        |
|    | 3.21. HMI-skärmsläckare                                | 24        |
|    | 3.22. Drift nos generisk styrennet                     | 24<br>25  |
|    |                                                        |           |
| 4. | LARM OCH FELSOKNING                                    | 29        |
|    | 4.1. Lattilista. Oversikt                              | ∠9<br>.30 |
|    |                                                        |           |

# Förteckning över tabeller

| Diagram 1 - Startsekvens för kompressorer - Kylläge                                             | 14 |
|-------------------------------------------------------------------------------------------------|----|
| Diagram 2 - Extern signal 0-10 V mot aktivt börvärde - kylningsläge (vänster)/värmeläge (höger) | 18 |
| Diagram 3 - Evap ∆T vs aktivt börvärde - kylningsläge (vänster)/värmeläge (höger)               | 18 |

# 1. SÄKERHETSÖVERVÄGANDEN

#### 1.1. Allmänt

Installation, igångsättning och service av utrustning kan vara farliga om man inte tar hänsyn till vissa faktorer som är specifika för installationen: arbetstryck, förekomst av elektriska komponenter och spänningar samt installationsplatsen (förhöjda socklar och uppbyggda konstruktioner). Endast korrekt kvalificerade installationsingenjörer och högkvalificerade installatörer och tekniker, som är fullt utbildade för produkten, är behöriga att installera och driftsätta utrustningen på ett säkert sätt.

Vid all service måste alla instruktioner och rekommendationer som finns i produktens installations- och serviceinstruktioner samt på de etiketter som fästs på utrustningen och komponenterna och medföljande delar som levereras separat, läsas, förstås och följas.

Tillämpa alla standardiserade säkerhetskoder och säkerhetsrutiner.

Använd skyddsglasögon och -handskar.

Nödstoppet gör att alla motorer stannar, men stänger inte av strömmen till enheten. Gör ingen service eller operationer på enheten utan att ha stängt av huvudströmbrytaren.

#### 1.2. Innan du slår på enheten

Innan du slår på enheten ska du läsa följande rekommendationer:

- När alla operationer och inställningar har utförts, stäng alla paneler i kopplingsboxen.
- Panelerna i kopplingsboxen kan endast öppnas av utbildad personal.
- Om UC måste kommas åt ofta rekommenderas det starkt att installera ett fjärrgränssnitt.
- LCD-displayen på styrenheten kan skadas av extremt låga temperaturer (se kapitel 2.3). Därför rekommenderas det starkt att aldrig stänga av enheten under vintern, särskilt inte i kalla klimat.

#### 1.3. Undvik elchock

Endast personal som är kvalificerad i enlighet med IEC:s (International Electrotechnical Commission) rekommendationer får ges tillträde till elektriska komponenter. Det är särskilt rekommenderat att stänga av alla elkällor till enheten innan arbetet påbörjas. Stäng av huvudströmmen vid huvudströmbrytaren eller isolatorn.

# VIKTIGT: Utrustningen använder och avger elektromagnetiska signaler. Testerna har visat att utrustningen uppfyller alla tillämpliga bestämmelser om elektromagnetisk kompatibilitet.

Direkt ingrepp på strömförsörjningen kan orsaka elchock, brännskador eller till och med dödsfall. Denna aktivitet får endast utföras av utbildade personer.

RISK FÖR ELSTÖTAR: Även när huvudströmbrytaren eller isolatorn är avstängd kan vissa kretsar fortfarande vara strömförande eftersom de kan vara anslutna till en separat strömkälla.

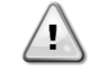

FÖR RISK FÖR BRÄNNSKADOR: Elektriska strömmar gör att komponenter blir varma antingen tillfälligt eller permanent. Hantera strömkabel, elektriska kablar och rör, kopplingsskåpskåpor och motorramar med stor försiktighet.

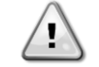

I enlighet med driftsförhållandena kan fläktarna rengöras regelbundet. En fläkt kan starta när som helst, även om enheten har stängts av.

#### 2. ALLMÄN BESKRIVNING

#### 2.1. Grundläggande information

POL468.85/MCQ/MCQ är ett system för styrning av luft/vattenkylda kylaggregat med en eller två kretsar. POL468.85/MCQ/MCQ reglerar starten av kompressorn som krävs för att bibehålla den önskade temperaturen på utgående vatten från värmeväxlaren. I varje enhetsläge kan man, genom att installera lämpliga bypassalternativ, styra kondensatorernas funktion för att upprätthålla en korrekt kondenseringsprocess i varje krets.

Säkerhetsanordningarna övervakas ständigt av POL468.85/MCQ/MCQ för att säkerställa att de fungerar säkert. Förkortningar som används

I den här handboken kallas kylkretsarna för krets 1 och krets 2. Kompressorn i krets 1 är märkt Cmp1. Den andra i krets nr 2 är märkt Cmp2. Följande förkortningar används:

| W/C  | Vattenkyld                                    | ESRT | Förångande mättad köldmedietemperatur |
|------|-----------------------------------------------|------|---------------------------------------|
| СР   | Kondenseringstryck                            | EXV  | Elektronisk expansionsventil          |
| CSRT | Kondenserande mättad köldmedietemperatur      | HMI  | Gränssnitt mellan människa och maskin |
| DSH  | Utsläpp överhettning                          | MOP  | Maximalt arbetstryck                  |
| DT   | Urladdningstemperatur                         | SSH  | Sugning Super-Heat                    |
| EEWT | Temperatur på inkommande vatten i förångaren  | ST   | Temperatur vid sugning                |
| ELWT | Temperatur på utgående vatten från förångaren | UC   | Enhetsstyrning (POL468.85/MCQ/MCQ)    |
| EP   | Lågt avdunstningstryck                        | R/W  | Läsbar/skrivbar                       |

#### 2.2. Gränser för styrenhetens drift

Drift (IEC 721-3-3):

- Temperatur -40. +70 °C
- Luftfuktighet < 95 % r.h. (ingen kondensation)</li>
- Lufttryck min. 700 hPa, motsvarande max. 3 000 m över havet
- Transport (IEC 721-3-2):
  - Temperatur -40. +70 °C
  - Luftfuktighet < 95 % r.h. (ingen kondensation)
  - Lufttryck min. 260 hPa, motsvarande max. 10 000 m över havet.

#### 2.3. Arkitektur för styrenhet

Den övergripande arkitekturen för styrenheten är följande:

- En POL468.85/MCQ-huvudstyrenhet
- Periferibuss används för att ansluta I/O-tillägg till huvudstyrenheten.

## 2.4. nderhåll av styrenheten

Styrenheten kräver att det installerade batteriet underhålls. Vartannat år måste batteriet bytas ut. Batterimodellen är: BR2032 och den tillverkas av många olika leverantörer.

#### För att byta batteri är det viktigt att bryta strömmen till hela enheten.

Se bilden nedan för installation av batteriet.

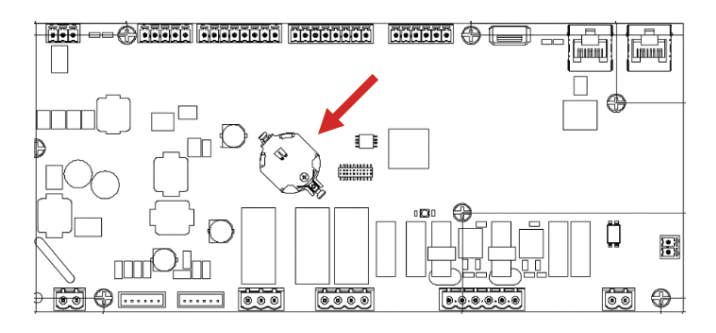

#### 2.5. Inbyggt webbgränssnitt (valfritt)

Styrenheten POL468.85/MCQ/MCQ har ett inbyggt webbgränssnitt, tillgängligt med tillbehöret EKRSCBMS (anslutning för extern BMS-kommunikation), som kan användas för att övervaka enheten när den är ansluten till ett TCP-IP-nätverk. Det är möjligt att konfigurera IP-adresseringen av POL468.85/MCQ som en fast IP eller DHCP beroende på nätverkskonfigurationen.

Med en vanlig webbläsare kan en dator ansluta till enhetens styrenhet genom att ange IP-adressen.

När du är ansluten måste du ange ett användarnamn och ett lösenord. Ange följande autentiseringsuppgifter för att få åtkomst till webbgränssnittet:

User Name: ADMIN Password: SBTAdmin!

#### 2.6. Spara och återställ programmet

Alla variationer av HMI-parametrarna går förlorade efter ett strömavbrott och det är nödvändigt att utföra ett sparkommando för att göra dem permanenta. Detta kan göras via kommandot Application Save.

Regulatorn gör automatiskt en Application Save efter en ändring av värdet på en av följande parametrar:

| Parametrar | Namn                                  |
|------------|---------------------------------------|
| 1,00       | Unit Enable                           |
| 1,01       | Circuit 1 Enable                      |
| 1,02       | Circuit 2 Enable                      |
| 2,00       | Available Modes                       |
| 4,00       | Control Source(da collegare in sapro  |
|            | se necessario)                        |
| 5,00       | Cool Setpoint 1                       |
| 5,01       | Cool Setpoint 2                       |
| 5,02       | Heat Setpoint 1                       |
| 5,03       | Heat Setpoint 2                       |
| 8,07       | Evaporator Delta T setpoint           |
| 8,20       | Condenser Delta T Setpoint            |
| 9,09       | Termostatisk källkontroll             |
| 13,00      | DHCP Enable                           |
| 14,03      | Number of circuits                    |
| 14,01      | Evaporator Pump control mode          |
| 15,03      | EWT Sensor Enable                     |
| 15,10      | Water reversing valve Normal behavior |
| 15,11      | Water reversing valve Delay To Cool   |
| 15,12      | Water reversing valve Delay To Heat   |
| 15,13      | Low Pressure Unload Restart Number    |
| 15,16      | Low Pressure Alarm First Run Delay    |
| 18,00      | Reset Type                            |
| 19,15      | Bas Protocol                          |

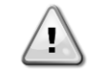

Vissa parametrar i gränssnittet kräver en omstart av UC för att träda i kraft efter en ändring av värdet. Detta kan göras med kommandot Apply Changes.

Dessa kommandon finns på sidan [23]:

| Meny  | Parameter             | R/W |
|-------|-----------------------|-----|
| 20    | 00 (Application Save) | W   |
| (PLC) | 01(Apply Changes)     | W   |

Sökvägen i Web HMI-gränssnittet för Application Save är "Main Menu".

Sökvägen i Web HMI-gränssnittet för Apply Changes är "Main Menu → View/Set Unit → Controller IP Setup → Settings".

# 3. ARBETA MED DEN HÄR ENHETEN

#### 3.1. Enhetens gränssnitt

Användargränssnittet i enheten är uppdelat i fyra funktionsgrupper:

1. Visning av numeriskt värde (fig. 1)

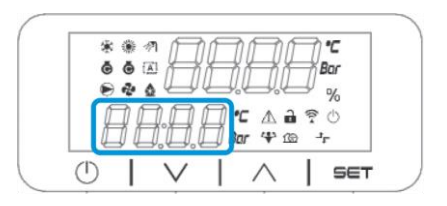

2. Grupp av faktiska parametrar/underparametrar (fig.2)

| *   | •  | 1      | 17        |                | $\square$ | C       |
|-----|----|--------|-----------|----------------|-----------|---------|
|     | •  |        | $\square$ |                | Ĵ,        | ar<br>% |
| ł   | ][ | 18     |           | - ▲ i<br>r * ß |           | 0       |
| (1) | 1  | $\vee$ | 1         | $\wedge$       | Ι         | SET     |

3. Ikonindikatorer (fig.3)

|    |   |   | Ð      |      | B             | Ð                                                                                           | °C<br>Bar |
|----|---|---|--------|------|---------------|---------------------------------------------------------------------------------------------|-----------|
|    | B | ĥ | 18     | H BC | [∆i<br>r 4° 1 | 1<br>1<br>1<br>1<br>1<br>1<br>1<br>1<br>1<br>1<br>1<br>1<br>1<br>1<br>1<br>1<br>1<br>1<br>1 | ©<br>F    |
| (1 | ) | Ĺ | $\vee$ | T    | $\wedge$      |                                                                                             | SET       |

4. Meny-/navigeringstangenter (fig.4)

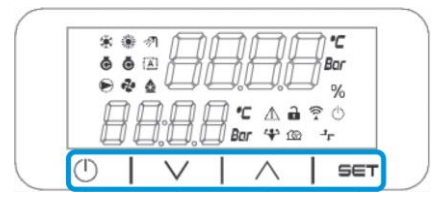

Gränssnittet har en struktur med flera nivåer som är uppdelad enligt följande:

| Huvudmenv | Parametrar       | Underparametrar            |
|-----------|------------------|----------------------------|
| Page [1]  | Parameter [1.00] | Sub-Parameter [1.0.0]      |
|           |                  |                            |
|           |                  | Sub-Parameter [1.0.XX]     |
|           |                  |                            |
|           | Parameter [1.XX] | Sub-Parameter [1.XX.0]     |
|           |                  |                            |
|           |                  | Sub-Parameter<br>[1.XX.YY] |
| Page [2]  | Parameter [2.00] | Sub-Parameter [2.0.0]      |
|           |                  |                            |
|           |                  | Sub-Parameter [2.0.XX]     |
|           |                  |                            |
|           | Parameter [2.XX] | Sub-Parameter [2.XX.0]     |
|           |                  |                            |
|           |                  | Sub-Parameter<br>[2.XX.YY] |
|           |                  |                            |
| Page [N]  | Parameter [N.00] | Sub-Parameter [N.00.0]     |
|           |                  |                            |
|           |                  | Sub-Parameter<br>[N.XX.YY] |
|           | ••               |                            |
|           | Parameter [N.XX] | Sub-Parameter [N.00.0]     |
|           |                  |                            |
|           |                  | Sub-Parameter              |
|           |                  | [NXX.YY]                   |

Parametrar kan vara skrivbara, endast läsbara eller ge tillträde till andra underparametrar (se tabell i kapitel <u>3.22</u>). Listan över aktiviteter för att bläddra i menyn är:

- 1. Tryck på [▲] [▼] i navigeringstangenterna för att bläddra genom parametergrupperna, som visas i (fig. 2) med sitt nummer och i (fig. 1) med sitt namn.
- 2. Tryck på [SET] för att välja en parametergrupp.
- 3. Tryck på [▲] [▼] för att bläddra bland parametrarna i den specifika gruppen eller menyn.
- 4. Tryck på [SET] för att starta värdeinställningsfasen.
  - a. Under den här fasen börjar värdesignalen (fig. 1) i HMI:n att blinka
- 5. Tryck på [▲] [▼] för att ställa in/ändra parametervärdet som visas i den numeriska displayen (fig. 1).
- 6. Trýck på [SET] för att godkänna värdet.
  - a. När du har lämnat inställningsfasen slutar värdesträngen på HMI att blinka. Om ett otillgängligt värde väljs, fortsätter värdet att blinka och värdet ställs inte in.

För att gå tillbaka till sidorna trycker du på knappen On/Stand-by <sup>(1)</sup>.

#### 3.1.1. Beskrivning av ikoner

Ikonerna ger en indikation om enhetens aktuella status.

| IKON        | Beskrivning                                        | LED PÅ                              | LED AV            | LED BLINKAR                                                                |
|-------------|----------------------------------------------------|-------------------------------------|-------------------|----------------------------------------------------------------------------|
| *           | LED Funktionssätt kylaggregat                      | Körs i kylningsläge                 | -                 | -                                                                          |
| *           | LED Funktionssätt värmepump                        | -                                   | Körs i värmeläge  | -                                                                          |
| ē           | LED Kompressor PÅ (krets 1 vänster, krets 2 höger) | Kompressor PÅ                       | Kompressor AV     | Kompressor som utför ett<br>förfarande för föröppning<br>eller nedpumpning |
|             | LED Cirkulationspump PÅ                            | Pump PÅ                             | Pump AV           | -                                                                          |
| °C          | LED-temperatur                                     | Temperaturvärde som<br>visas        | -                 | -                                                                          |
| Bar         | LED-tryck                                          | Tryckvärde som visas                | -                 | -                                                                          |
| %           | Procentuell andel av LED                           | Procentuell andel av visat<br>värde | -                 | -                                                                          |
| $\triangle$ | LED-larm                                           | -                                   | Inget larm        | Förekomst av larm                                                          |
|             | Inställningsläge för LED                           | Kundparameter olåst                 | -                 | -                                                                          |
| ((( •       | LED Anslutningsstatus på Daikin på plats           | Ansluten                            | Ingen anslutning  | Begäran om anslutning                                                      |
| $\bigcirc$  | LED i/stand-by                                     | Enhet aktiverad                     | Enhet inaktiverad | -                                                                          |
| ᅻᄂ          | LED-fjärrkontroll av BMS                           | BMS-styrning PÅ                     | BMS-styrning AV   | -                                                                          |

#### 3.2. Mata in lösenord

För att låsa upp kundfunktionerna måste användaren mata in lösenordet via HMI-menyn [0]:

| Meny | Parameter                  | Utbud  | Beskrivning                                                                                                    | R/W |
|------|----------------------------|--------|----------------------------------------------------------------------------------------------------|-----|
| 00   | 00<br>(Insert<br>Password) | 0-9999 | Om du vill lägga in alla 4 siffrorna i lösenordet trycker du på "Set" efter att du<br>lagt in siffran för att gå vidare till nästa siffra. | W   |

Lösenordet för att komma åt kundens inställningar är: 2526

#### 3.3. Kylaggregat på/av

Enhetens styrenhet har flera funktioner för att hantera start/stopp av enheten:

- 1. Tangentbord på/av
- 2. Schemaläggare (tidsprogrammerad på/av)
- 3. Nätverk på/av (valfritt med tillbehöret EKRSCBMS)
- 4. Enhetens av-/påslagsbrytare

#### 3.3.1. Knappsatspå/av

Med knappsatsen på/av kan du aktivera eller inaktivera enheten från den lokala kontrollenheten. Vid behov kan en enskild köldmediekrets också aktiveras eller inaktiveras. Som standard är alla köldmediekretsar aktiverade.

| Meny | Parameter             | Utbud | Beskrivning                                                                                      | R/W |
|------|-----------------------|-------|--------------------------------------------------------------------------------------------------|-----|
| 01   | 00                    | 0-2   | 0 = Enheten är inaktiverad                                                                       | W   |
|      | (Unit Enable)         |       | 1 = Enheten är aktiverad                                                                         | W   |
|      |                       |       | 2 = Enhetens aktiveringstillstånd baseras på schemaläggarens<br>programmering. Se kapitel 3.3.2. | W   |
|      | 01                    | 0-1   | 0 = Krets 1 inaktiverad                                                                          | W   |
|      | (Circuit 1<br>Enable) |       | 1 = Krets 1 aktiverad                                                                            | W   |
|      | 02                    | 0-1   | 0 = Krets 2 inaktiverad                                                                          | W   |
|      | (Circuit 2<br>enable) |       | 1 = Krets 2 aktiverad                                                                            | W   |

Sökvägen i Web HMI-gränssnittet är "Main Menu) → Unit Enable".

#### 3.3.2. Schemaläggare

Enhetens aktivering/avaktivering kan hanteras automatiskt genom funktionen Schema, som aktiveras när parametern Enhetens aktivering är inställd på Schema.

Driftlägena under de olika dagliga tidsintervallen hanteras via gränssnittssidan [17] som innehåller följande register som ska ställas in:

| Meny             | Sidan             | Parameter        | R/W | Psw |
|------------------|-------------------|------------------|-----|-----|
| [17] = Planerare | [17.00] = måndag  | [17.0.0] Tid 1   | W   | 1   |
|                  |                   | [17.0.1] Värde 1 | W   | 1   |
| (Scheduler)      | (Monday)          | [17.0.2] Tid 2   | W   | 1   |
|                  | (nonduj)          | [17.0.3] Värde 2 | W   | 1   |
|                  |                   | [17.0.4] Tid 3   | W   | 1   |
|                  |                   | [17.0.5] Värde 3 | W   | 1   |
|                  |                   | [17.0.6] Tid 4   | W   | 1   |
|                  |                   | [17.0.7] Värde 4 | W   | 1   |
|                  | [17.01] = tisdag  | [17.1.0] Tid 1   | W   | 1   |
|                  |                   | [17.1.1] Värde 1 | W   | 1   |
|                  | (vebseut)         | [17.1.2] Tid 2   | W   | 1   |
|                  | (Tuesday)         | [17.1.3] Värde 2 | W   | 1   |
|                  |                   | [17.1.4] Tid 3   | W   | 1   |
|                  |                   | [17.1.5] Värde 3 | W   | 1   |
|                  |                   | [17.1.6] Tid 4   | W   | 1   |
|                  |                   | [17.1.7] Värde 4 | W   | 1   |
|                  | [17.02] = Onsdag  | [17.2.0] Tid 1   | W   | 1   |
|                  |                   | [17.2.1] Värde 1 | W   | 1   |
|                  |                   | [17.2.2] Tid 2   | W   | 1   |
|                  | (Wednesday)       | [17.2.3] Värde 2 | W   | 1   |
|                  | (wearesday)       | [17.2.4] Tid 3   | W   | 1   |
|                  |                   | [17.2.5] Värde 3 | W   | 1   |
|                  |                   | [17.2.6] Tid 4   | W   | 1   |
|                  |                   | [17.2.7] Värde 4 | W   | 1   |
|                  | [17.03] = torsdag | [17.3.0] Tid 1   | W   | 1   |
|                  |                   | [17.3.1] Värde 1 | W   | 1   |
|                  | (Thursday)        | [17.3.2] Tid 2   | W   | 1   |
|                  | (mar saay)        | [17.3.3] Värde 2 | W   | 1   |
|                  |                   | [17.3.4] Tid 3   | W   | 1   |
|                  |                   | [17.3.5] Värde 3 | W   | 1   |
|                  |                   | [17.3.6] Tid 4   | W   | 1   |
|                  |                   | [17.3.7] Värde 4 | W   | 1   |
|                  | [17.04] = fredag  | [17.4.0] Tid 1   | W   | 1   |
|                  |                   | [17.4.1] Värde 1 | W   | 1   |
|                  |                   | [17.4.2] Tid 2   | W   | 1   |
|                  | (Friday)          | [17.4.3] Värde 2 | W   | 1   |
|                  | (                 | [17.4.4] Tid 3   | W   | 1   |
|                  |                   | [17.4.5] Värde 3 | W   | 1   |
|                  |                   | [17.4.6] Tid 4   | W   | 1   |
|                  |                   | [17.4.7] Värde 4 | W   | 1   |
|                  | [17.05] = lördag  | [17.5.0] Tid 1   | W   | 1   |
|                  |                   | [17.5.1] Värde 1 | W   | 1   |
|                  | (Saturday)        | [17.5.2] Tid 2   | W   | 1   |
|                  | (Sacur auy)       | [17.5.3] Värde 2 | W   | 1   |
|                  |                   | [17.5.4] Tid 3   | W   | 1   |

|                  | [17.5.5] Värde 3 | W 1 |
|------------------|------------------|-----|
|                  | [17.5.6] Tid 4   | W 1 |
|                  | [17.5.7] Värde 4 | W 1 |
| [17.06] = söndag | [17.6.0] Tid 1   | W 1 |
|                  | [17.6.1] Värde 1 | W 1 |
| (Sunday)         | [17.6.2] Tid 2   | W 1 |
| (curracy)        | [17.6.3] Värde 2 | W 1 |
|                  | [17.6.4] Tid 3   | W 1 |
|                  | [17.6.5] Värde 3 | W 1 |
|                  | [17.6.6] Tid 4   | W 1 |
|                  | [17.6.7] Värde 4 | W 1 |

Sökvägen i Web HMI-gränssnittet är "Main Menu" → View/Set Unit → Scheduler".

Användaren kan ange fyra tidsintervall för varje veckodag och ställa in ett av följande lägen för varje dag:

| Parameter | Utbud    | Beskrivning                                           |
|-----------|----------|-------------------------------------------------------|
| Value     | 0 = Off  | Enheten är inaktiverad                                |
| [17.x.x]  | 1 = 0n 1 | Enheten är aktiverad - Vatten primärt börvärde valt   |
|           | 2 = 0n 2 | Enheten är aktiverad - Vatten sekundärt börvärde valt |

Tidsintervallerna kan ställas in från "Timme:minut":

| Parameter | Utbud         | Beskrivning                                                                                          |
|-----------|---------------|----------------------------------------------------------------------------------------------------|
| Time      | "00:00-24:60" | Dagens tid kan variera från 00:00 till 23:59.                                                        |
| [1/.x.x]  |               | Om Hour = 24 visar HMI:n "An:Minute" som sträng och Value# relaterat till Time# är inställt för alla |
|           |               | timmar för den associerade dagen.                                                                    |
|           |               | Om Minute = 60 visas "Hour:An" som sträng på HMI:n och det Value# som är relaterat till Time# är     |
|           |               | inställt för alla minuter för de valda timmarna på dagen.                                            |

#### 3.3.3. Nätverk på/av

Chiller On/Off kan också hanteras med BACnet- eller Modbus RTU-kommunikationsprotokoll. För att styra enheten via nätverket följer du nedanstående instruktioner:

- 1. Enhetens on/off-omkopplare = stängd
- 2. Enhet aktiverad = Aktiverad (se 3.3.1)
- 3. Kontrollkälla = 1 (se 3.7)

#### HMI-menyn är:

| Meny | Parameter        | Utbud        | R/W |
|------|------------------|--------------|-----|
| 04   | 00               | Off = lokal  | W   |
|      | (Control Source) | On = nätverk | W   |

Modbus RTU är tillgängligt som standardprotokoll för RS485-porten. HMI-sidan [22] används för att växla mellan Modbusoch BACnet-protokoll och ställa in parametrar för både MSTP- och TCP-IP-kommunikation enligt kapitel 3.22.

Sökvägen i Web HMI-gränssnittet för källan för nätverksstyrning är "Main Menu View/Set → Unit → Network Control".

#### 3.3.4. Enhetens av-/påslagsbrytare

För att starta enheten är det obligatoriskt att stänga den elektriska kontakten mellan terminalerna: XD-703  $\rightarrow$  UC-D1 (UNIT ON/OFF SWITCH).

Denna kortslutning kan uppnås genom:

- Extern elektrisk strömbrytare
- Kabel

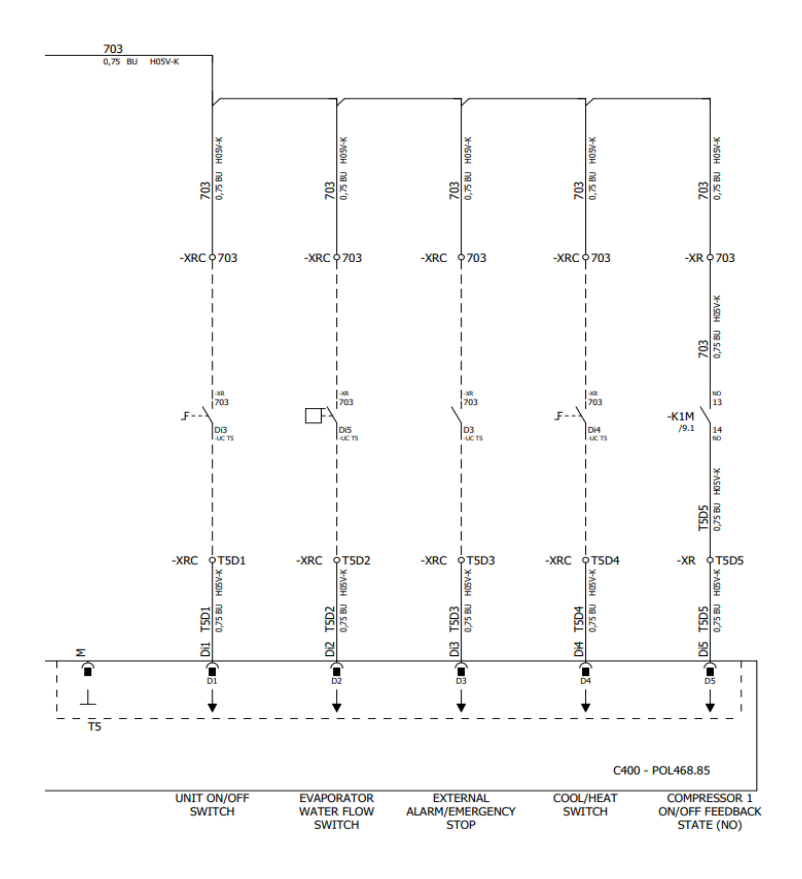

#### 3.4. Vatteninställningsvärden

Syftet med denna enhet är att kyla eller värma (vid värmeläge) vattnet till det börvärde som användaren har definierat och som visas på huvudsidan:

Enheten kan arbeta med ett primärt eller sekundärt börvärde som kan hanteras enligt nedan:

- 1. Val av knappsats + digital kontakt för dubbelt börvärde
- 2. Val av knappsats + konfiguration av schemaläggare
- 3. Nätverk
- 4. Funktionen för återställning av börvärdet

Som ett första steg måste de primära och sekundära börvärdena definieras.

| Meny | Parameter       | Utbud           | Beskrivning                 | R/W |
|------|-----------------|-----------------|-----------------------------|-----|
| 05   | 00 (Cool LWT 1) | [-10 °C-20 °C]. | Primärt kylningsbörvärde.   | W   |
|      | 01 (Cool LWT 2) | [-10 °C-20 °C]. | Sekundärt kylningsbörvärde. | W   |
|      | 02 (Heat LWT 1) | [20 °C-55 °C].  | Primärt värmebörvärde.      | W   |
|      | 03 (Heat LWT 1) | [20 °C-55 °C].  | Sekundärdt värmebörvärde.   | W   |

Ändringen mellan primärt och sekundärt börvärde kan utföras med hjälp av kontakten **Dubbelt börvärde**, som finns tillgänglig med tillbehöret EKRSCBMS, eller genom schemaläggningsfunktionen.

Dubbel kontakt för börvärde fungerar enligt nedan:

- Kontakt öppnas, det primära börvärdet väljs
- Kontakt stängd, det sekundära börvärdet är valt

För att ändra mellan primärt och sekundärt börvärde med schemaläggningsfunktionen, se avsnittet 3.3.2.

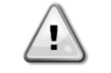

När schemaläggningsfunktionen är aktiverad ignoreras kontakten för dubbelt börvärde.

För att ändra det aktiva börvärdet via nätverksanslutning, se avsnittet "Nätverkskontroll" 3.7.

Det aktiva börvärdet kan ändras ytterligare med hjälp av funktionen "Setpoint Reset" som förklaras i avsnitt 3.11.1.

#### 3.5. Enhetsläge

Enhetsläget används för att definiera om kylaren är konfigurerad för att producera kylt eller uppvärmt vatten. Den här parametern är relaterad till enhetstypen och ställs in i fabriken eller under idrifttagningen.

Det aktuella läget visas på huvudsidan.

Sökvägen i Web HMI-gränssnittet för konfiguration av enhetsläge är "Main Menu → Unit Mode → Mode".

| Meny | Parameter         | Utbud                          | Beskrivning                                                                                                    |
|------|-------------------|--------------------------------|----------------------------------------------------------------------------------------------------|
| 02   | 00<br>(Unit Mode) | 0 = Cool                       | Ställ in om kylvattentemperatur upp till 4 °C krävs. I allmänhet behövs<br>ingen glykol i vattenkretsen om inte omgivningstemperaturen kan nå<br>låga värden. Om vattnet är varmare än 4 °C, men vattenkretsen är<br>försedd med glykol, ställ in läget "Cool with glycol" (kylning med<br>glykol). |
|      |                   | 1 = Cool with glycol           | Ställ in om temperaturen på det kylda vattnet ska vara kallare än 4<br>°C. Denna funktion kräver en korrekt blandning av glykol och vatten i<br>plattvärmeväxlarens vattenkrets.                                                                                                    |
|      |                   | 2 = Cool / Heat                | Ställs in om ett dubbelt kyl-/värmeläge krävs. Denna inställning<br>innebär en drift med dubbel funktion som aktiveras genom den fysiska<br>brytaren eller BMS-kontrollen.                                                                                                    |
|      |                   |                                | COOL: Enheten kommer att arbeta i kylningsläge med Cool LWT<br>som aktivt börvärde.                                                                                                    |
|      |                   |                                | <ul> <li>HEAT. Enneten rungerar i varmepumpslage med Heat LWT som<br/>aktivt börvärde.</li> </ul>                                                                                                    |
|      |                   | 3 = Cool / Heat with<br>glycol | Samma beteende som i läget "Cool / Heat", men det krävs en<br>kylvattentemperatur under 4 °C eller glykol i vattenkretsen.                                                                                                    |

#### 3.5.1. Läge för värme/kyla

Driftsättet Heat/Cool kan ställas in med hjälp av en digital ingång.

Alla inställningar som rör kyl-/värmedrift ger en verklig lägesändring endast om parametern Unit Mode (se meny 01) är inställd på:

- Heat/Cool
- Heat/Cool w/Glycol

I alla andra fall tillåts ingen lägesväxling.

| Meny | Parameter         | Utbud                                             | Beskrivning                                     |
|------|-------------------|---------------------------------------------------|-------------------------------------------------|
| 02   | 00<br>(Unit Mode) | 0 = Cool<br>1 = Cool with glycol                  | Endast kylningsläge är tillåtet                 |
|      |                   | 2 = Cool / Heat<br>3 = Cool<br>/ Heat with glycol | Både uppvärmnings- och kylningsläge är tillåtet |

| Digital ingång referens | Digital | ingång | Beskrivning                |
|-------------------------|---------|--------|----------------------------|
|                         | status  |        |                            |
| Cool/Heat switch        | Opened  |        | Kylningsläge är valt       |
|                         | Closed  |        | Uppvärmningsläge har valts |

#### 3.6. Pumpar och variabelt flöde

UC kan hantera en vattenpump som är ansluten till plattvärmeväxlaren. Pumpstyrningstypen konfigureras på sidan [15] och kan fungera på två olika sätt:

Fixed Speed
 DeltaT

| Meny                           | Parameter                        | Beskrivning                                  | R/W | Psw |
|--------------------------------|----------------------------------|----------------------------------------------|-----|-----|
| 15<br>(Customer Configuration) | 00<br>(Förångare Pump Ctrl Mode) | 0 = On- Off<br>1 = Fixed Speed<br>3 = DeltaT | W   | 1   |
|                                | 04<br>(Läge Kond Pump Ctrl)      | 0 = On- Off<br>1 = Fixed Speed<br>3 = DeltaT | W   | 1   |

Sökvägen i Web HMI-gränssnittet för Pump Ctrl Type är

"Main Menu → Commission Unit → Configuration → Options → Förång Pump Type"

"Main Menu  $\rightarrow$  Commission Unit  $\rightarrow$  Configuration  $\rightarrow$  Options  $\rightarrow$  Kond Pump Type".

#### 3.6.1. Fast hastighet

Det första styrläget, Fixed Speed, möjliggör en automatisk variation av pumpens hastighet mellan två olika hastigheter.

De viktigaste inställningarna är:

- **1.** Speed 1 **2.** Standby Speed

Enhetens styrenhet växlar pumpfrekvensen på grundval av:

- 1. Faktisk kapacitet för enheten
- 2. Status för digital ingång för dubbel hastighet

Om det inte finns några aktiva kompressorer (Unit Capacity = 0 %) ställs pumpens hastighet in på Standby Speed, annars väljs Speed 1 beroende på tillståndet för ingången Double Speed.

#### 3.6.2. DeltaT

Det tredje styrläget är DeltaT där pumpens varvtal moduleras genom en PID för att säkerställa en konstant skillnad mellan temperaturen på vattnet i förångaren och temperaturen på vattnet från förångaren.

Detta läge regleras genom följande inställning:

- .
- Evaporator DeltaT in Cool Mode Condenser Delta T in Heat Mode

Alla inställningar som rör pumphantering finns i menyn [8].

| Meny | Parameter                               | Utbud        | Beskrivning                                                                                         | R/W | Psw |
|------|-----------------------------------------|--------------|----------------------------------------------------------------------------------------------------|-----|-----|
| 08   | 00<br>( <b>Recirculation time</b> )     | 0-300        | Minsta tid som krävs för att flödesvakten ska vara stängd för att enheten<br>ska kunna startas.     | W   | 1   |
|      | 01<br>(Standby Speed)                   | 0-100        | Pumphastighet med enhetskapacitet = 0                                                               | W   | 1   |
|      | 02<br>(Evap pump Speed)                 | 0-100        | Faktiskt varvtal för återkopplingspumpen för förångaren.                                            | R   | 1   |
|      | 03<br>(Max Speed)                       | 0-100        | Maximalt värde för pumpens hastighet.                                                               | W   | 1   |
|      | 04<br>(Min Speed)                       | 0-100        | Minsta värde för pumpens hastighet.                                                                 | W   | 1   |
|      | 05<br>( <b>Sp Speed1</b> )              | 0-100        | Första målvärdet för pumpens varvtal vid reglering med fast varvtal.                                | W   | 1   |
|      | 06<br>( <b>Parameter-K</b> )            | 1-10         | Detta värde skalar PI-algoritmens parametrar för att få en snabbare respons.                        | W   | 1   |
|      | 07<br>(Avdunstning Setpoint<br>DeltaT)  | 0-10         | Förångningsvattentemperaturens differensbörvärde.                                                   | W   | 1   |
|      | 08<br>( <b>Evap Delta T)</b>            | 0-10         | Förångare Delta-temperatur mellan EWT och LWT                                                       | R   | 1   |
|      | 09<br>(Evap Pump Run Hours<br>1)        | 0-99999      | Driftstid för förångaren                                                                            | R   | 1   |
|      | 10<br>(Evap Pump Run Hours<br>1)        | 0-99999      | Driftstid för förångaren                                                                            | R   | 1   |
|      | 11<br>(Evap Pump Mode)                  | Auto/Manuell | Pumpläge. Denna parameter gör det möjligt att växla styrningen av<br>pumpen till en fast hastighet. | W   | 1   |
|      | 12<br>( <b>Evap Manual Speed)</b>       | 0-100        | Manuell pumphastighet. Pumphastighet när det manuella läget är valt.                                | W   | 1   |
|      | 13<br>(Evap Thermo Off<br>Stanby Speed) | 0-100        | Pumphastighet vid termostat avstängd enhet                                                          | W   | 1   |
|      | 14<br>(Cond Stanby Speed)               | 0-100        | Hastighet när inga kompressorer är igång                                                            | W   | 1   |
|      | 15<br>(Kond pumphastighet)              | 0-100        | Faktiskt varvtal för återkopplingspumpen för kondensatorn.                                          | R   | 1   |
|      | 16<br>(Cond Max Speed)                  | 0-100        | Maximalt värde för pumpens hastighet.                                                               | W   | 1   |
|      | 17<br>(Cond Min Speed)                  | 0-100        | Minsta värde för pumpens hastighet.                                                                 | W   | 1   |
|      | 18<br>( <b>Cond Speed 1</b> )           | 0-100        | Hastighet när ingången Speed Switch är öppen                                                        | W   | 1   |
|      | 19<br>(Cond Parameter-K)                | 0-10         | Detta värde skalar PI-algoritmens parametrar för att få en snabbare respons.                        | W   | 1   |
|      | 20<br>(Cond Setpoint DT)                | 0-10         | Inställningspunkt för skillnad i kondensatorvattentemperaturen.                                     | W   | 1   |
|      | (Cond Delta T)                          | 0-10         | Kondensator Delta-temperatur mellan EWT och LWT                                                     | R   | 1   |
|      | (Cond Pump Run Hours)                   | 0-99999      |                                                                                                    | ĸ   | 1   |
|      | (Cond Pump Mode)                        | Auto/Manuell | pumplage. Denna parameter gor det mojligt att vaxla styrningen av<br>pumpen till en fast hastighet. | VV  | 1   |

| 24<br>(Cond Manual<br>Speed)            | 0-100 | Manuell pumphastighet. Pumphastighet när det manuella läget är valt. | W | 1 |
|-----------------------------------------|-------|----------------------------------------------------------------------|---|---|
| 25<br>(Cond Thermo Off<br>Stably Speed) | 0-100 | Pumphastighet vid termostat avstängd enhet                           | W | 1 |

Sökvägen i Web HMI-gränssnittet för pumpinställningar är "Main Menu à View/Set Unit à Pumps".

Delta T-regleringen måste ha båda vattensonderna vid förångarens inlopp för att fungera. Sökvägen i Web HMIgränssnittet för aktivering av EWT-sensor är "Main Menu à Commission Unit à Configuration →Options".

#### 3.7. Nätverkskontroll

För att möjliggöra styrning av enheten från BMS-systemet måste parametern Control Source [4.00] ställas in i Network. Alla inställningar som rör BSM-kontrollkommunikation kan visualiseras på sidan [4]:

| Meny | Parameter        | Utbud   | Beskrivning                      |                                             | R/W |
|------|------------------|---------|----------------------------------|---------------------------------------------|-----|
| 04   | 00               | 0-1     | 0 = Nätverkskontroll inaktiverad | På/av-kommando från nätverket               | W   |
|      | (Control Source) |         | 1 = Nätverkskontroll aktiverad   |                                             |     |
|      | 01               | 0-1     | 0 = Enheten är aktiverad         | Kommando On/Off från nätverksvisualisering  | R   |
|      | (Enable)         |         | 1 = Enheten är inaktiverad       |                                             |     |
|      | 02               | 0-30 °C | -                                | Temperatur för kylvattnet som börvärde från | R   |
|      | (Cool LWT)       |         |                                  | nätverket                                   |     |
|      | 03               | 30–60   | -                                | Temperatur för uppvärmningsvatten från      | R   |
|      | (Heat LWT)       | °C      |                                  | nätverket                                   |     |
|      | 04               | CH/HP   | -                                | Driftsätt från nätverket                    | R   |
|      | (Mode)           |         |                                  |                                             |     |

Se dokumentation om kommunikationsprotokollet för specifika registeradresser och tillhörande läs- och skrivåtkomstnivå.

Sökvägen i Web HMI-gränssnittet är "Main Menu à View/Set Unit à Network Control".

#### 3.8. Termostatisk kontroll

Termostatiska inställningar gör det möjligt att ställa in svaret på temperaturvariationer. Standardinställningarna är giltiga för de flesta tillämpningar, men anläggningsspecifika förhållanden kan kräva justeringar för att få en jämnare styrning eller en snabbare respons från enheten.

Enhetens styrenhet startar den första kompressorn om den kontrollerade temperaturen är högre (kylläge) eller lägre (värmeläge) än det aktiva börvärdet för minst ett startvärde för DT, medan den andra kompressorn, när den är tillgänglig, startas om den kontrollerade temperaturen är högre (kylläge) eller lägre (värmeläge) än det aktiva börvärdet (AS) för minst ett värde för Stage Up DT (SU). Kompressorerna stannar om de utförs enligt samma förfarande som gäller för parametrarna Stage Down DT och Shut Down DT.

|                            |                | Kylläge                                             | Värmeläge                                          |
|----------------------------|----------------|-----------------------------------------------------|----------------------------------------------------|
| Första start av kompressor |                | Reglerad temperatur > börvärde + Start av           | / Kontrollerad temperatur < börvärde - Start Up DT |
| Andra<br>startar           | kompressorer   | Reglerad temperatur > börvärde + Stage Up<br>DT     | Kontrollerad temperatur < börvärde - Stage Up DT   |
| Sista s<br>kompressorr     | stopp för<br>n | Kontrollerad temperatur < börvärde - Shut Dn<br>DT  | n Reglerad temperatur > börvärde + Shut Dn DT      |
| Andra<br>stannar           | kompressorer   | Kontrollerad temperatur < börvärde - Stage Dn<br>DT | n Reglerad temperatur > börvärde + Stage Dn DT     |

Ett kvalitativt exempel på kompressorernas startsekvens i kylläge visas i diagrammet nedan.

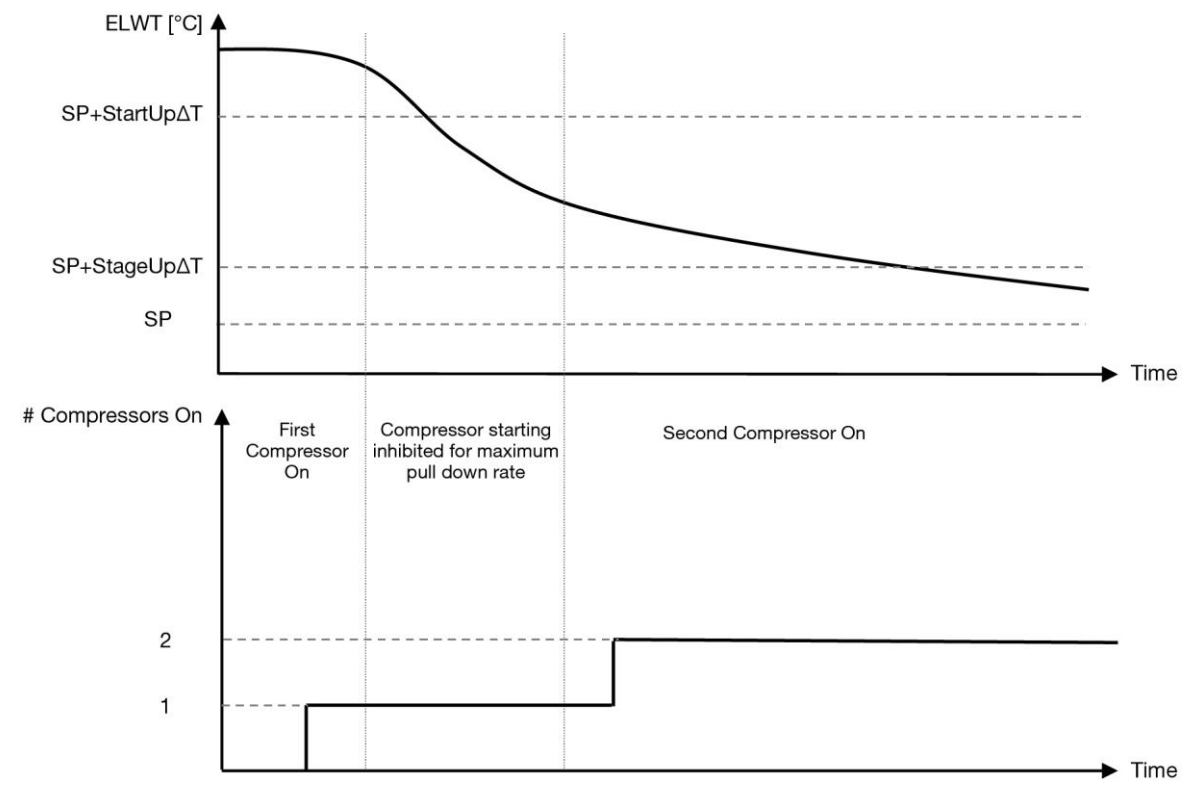

Diagram 1 - Startsekvens för kompressorer - Kylläge

Inställningarna för termostatkontrollen är tillgängliga från menyn [9]:

| Meny | Parameter           | Utbud                       | Beskrivning                                                 | R/W | Psw |
|------|---------------------|-----------------------------|-------------------------------------------------------------|-----|-----|
| 09   | 00                  | 0-10                        | Delta-temperaturen respekterar det aktiva börvärdet för     | W   | 1   |
|      | (Start Up DT)       |                             | att starta enheten (start av den första kompressorn)        |     |     |
|      | 01                  | 0-MIN (5 60.5-LwtSp)        | Delta-temperaturen respekterar det aktiva börvärdet för     | W   | 1   |
|      | (Shut Down DT)      |                             | att stoppa enheten (avstängning av den senaste kompressorn) |     |     |
|      | 02                  | 0-5                         | Delta-temperaturen respekterar det aktiva börvärdet för     | W   | 1   |
|      | (Stage Up DT)       |                             | att starta den andra kompressorn                            |     |     |
|      | 03                  | 0-MIN (5, 60-LwtSp)         | Delta-temperatur för det aktiva börvärdet för den andra     | W   | 1   |
|      | (Stage Down DT)     |                             | kompressorn                                                 |     |     |
|      | 04                  | 1–60 [min]                  | Minsta tid mellan start av kompressorn                      | W   | 1   |
|      | (Stage Up Delay)    |                             |                                                             |     |     |
|      | 05                  | 0–30 [min]                  | Minsta tid mellan avstängning av kompressorn                | W   | 1   |
|      | (Stage Down Delay)  |                             |                                                             |     |     |
|      | 06                  | om enhetsläge = 1 eller 3   | Definierar den lägsta vattentemperaturen innan enhetens     | W   | 2   |
|      | (Evaporator Freeze) | -18–6 [°C]                  | larm för frysning av förångaren utlöses                     |     |     |
|      |                     | om enhetsläge = 0 eller 2   |                                                             |     |     |
|      |                     | +2–6 [°C]                   |                                                             |     |     |
|      | 07                  | om enhetsläge = 1 eller 3   | Definierar den lägsta vattentemperaturen innan enhetens     | W   | 1   |
|      | (Frysning av        | -18–6 [°C]                  | larm för frysning av kondensatorn utlöses                   |     |     |
|      | kondensatorn)       | om enhetslage = $0$ eller 2 |                                                             |     |     |
|      | 00                  | +2-6 [°C]                   | Minete (mark investigation of Voice and a Color of Vice     | 14/ | 4   |
|      | 08                  | om ennetslage = 1 eller 3   | Minsta tryck innan kompressorn borjar avlasta for att oka   | vv  | 1   |
|      | (LOW Pressure       | 150–800 [KPa]               | forangningstrycket                                          |     |     |
|      | Un load)            | 600–800 [kPa]               |                                                             |     |     |
|      | 09                  | 0: LWT                      | Thermostatic Source Control                                 | W   | 2   |
|      | (Thermo Control)    | 1: EWT                      |                                                             |     |     |

Sökvägen i Web HMI-gränssnittet är "Main Menu → View/Set Unit → Thermostatic Control".

# 3.9. Externt larm

Externt larm är en digital kontakt som kan användas för att meddela UC ett onormalt tillstånd som kommer från en extern enhet som är ansluten till enheten. Denna kontakt är placerad i kundterminalboxen och kan beroende på konfigurationen orsaka en enkel händelse i larmloggen eller även stoppa enheten. Den larmlogik som är kopplad till kontakten är följande:

| Kontaktens<br>status | Larmtillstånd | Obs                                                            |
|----------------------|---------------|----------------------------------------------------------------|
| öppen                | Larm          | Larmet genereras om kontakten förblir öppen i minst 5 sekunder |
| Stängt               | Inget larm    | Larmet återställs bara om kontakten stängs                     |

Konfigurationen utförs från sidan [15] som visas nedan:

| Meny | Parameter   | Utbud          | Beskrivning                                                                                       |
|------|-------------|----------------|---------------------------------------------------------------------------------------------------|
| 15   | 09          | 0 = NO         | Externt larm inaktiverat                                                                          |
|      | (Ext Alarm) | 1 = Event      | Händelsekonfigurationen genererar ett larm i styrenheten, men<br>enheten är igång                 |
|      |             | 2 = Rapid Stop | Konfigurationen Rapid Stop genererar ett larm i styrenheten och utför ett snabbt stopp av enheten |

Sökvägen till webbhotellet för konfigurationen av externt larm är: Commissioning → Configuration → Options

#### 3.9.1. Termostatisk källkontroll

Enheten gör det möjligt att styra vattnet baserat på temperaturen på inkommande vatten eller utgående vatten. Parametrarna för termostatisk styrning **(sidan 9)** måste ställas in enligt kundens krav för att i möjligaste mån passa in i vattenverkets förhållanden.

Termostatisk reglering kan ställas in på:

- EWT Control (kan endast väljas om EWT Sensor är aktiverad (15.03→1)
- LWT-kontroll (standard)

#### 3.9.1.1. Kontroll av inkommande vattentemperatur

I EWT-reglering beror kompressorns start/stopp på värdet för inkommande vattentemperatur, med hänsyn till parametrarna för termostatisk reglering.

| Parameter           | Beskrivning/Värde                                                                                 |
|---------------------|---------------------------------------------------------------------------------------------------|
| Control Temperature | Inkommande vattentemperatur                                                                       |
| SP                  | Baserat på Inkommande vattentemperatur                                                            |
| Startup DT          | 2.7 dK (standardvärde enligt beskrivningen i föregående kapitel)                                  |
| Shutdown DT         | 1.7 dK (standardvärde enligt beskrivningen i föregående kapitel)                                  |
| Nominal DT          | Beror på enhetens läge, ställ in det i parametrarna 15.14, 15.15 (Nominell Evap DT, Nominell Cond |
|                     | DT)                                                                                               |

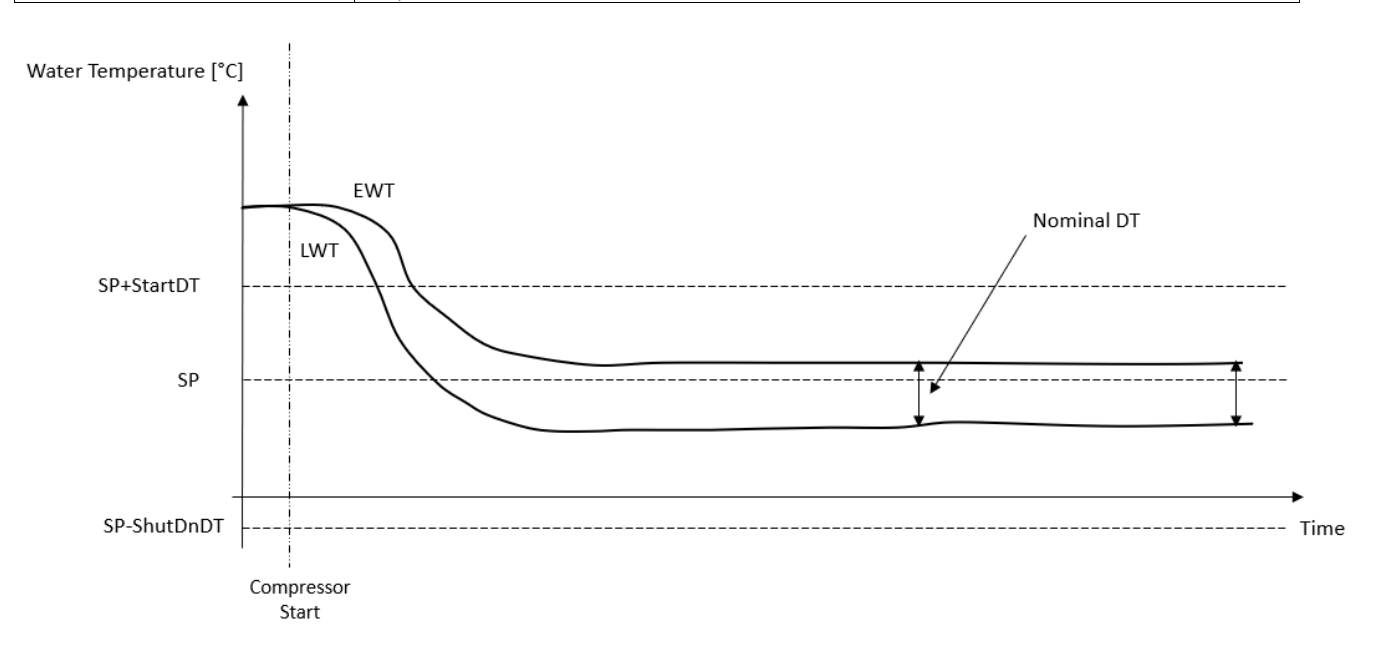

#### 3.9.1.2. Kontroll av temperaturen på utgående vatten

Vid LWT-reglering startar/stoppar kompressorn beroende på värdet för temperaturen för utgående vatten med avseende på termostatiska reglerparametrar.

Beroende på inställningen av StartupDT kan termoregleringskontrollen leda till:

1. Noggrannare termostatisk styrning → Frekventa kompressorstarter/-stopp. (Standardkonfiguration) Observera: UC säkerställer alltid att kompressorns start och stopp inte överskrider säkerhetsgränsen

| Parameter           | Beskrivning/Värde                                                                                 |
|---------------------|---------------------------------------------------------------------------------------------------|
| Control Temperature | Kontroll av temperaturen för utgående vatten                                                      |
| SP                  | Baserat på temperaturen för utgående vatten                                                       |
| Startup DT          | 2.7 dK (standardvärde enligt beskrivningen i föregående kapitel)                                  |
| Shutdown DT         | 1.7 dK (standardvärde enligt beskrivningen i föregående kapitel)                                  |
| Nominal DT          | Beror på enhetens läge, ställ in det i parametrarna 15.14, 15.15 (Nominell Evap DT, Nominell Cond |
|                     |                                                                                                   |

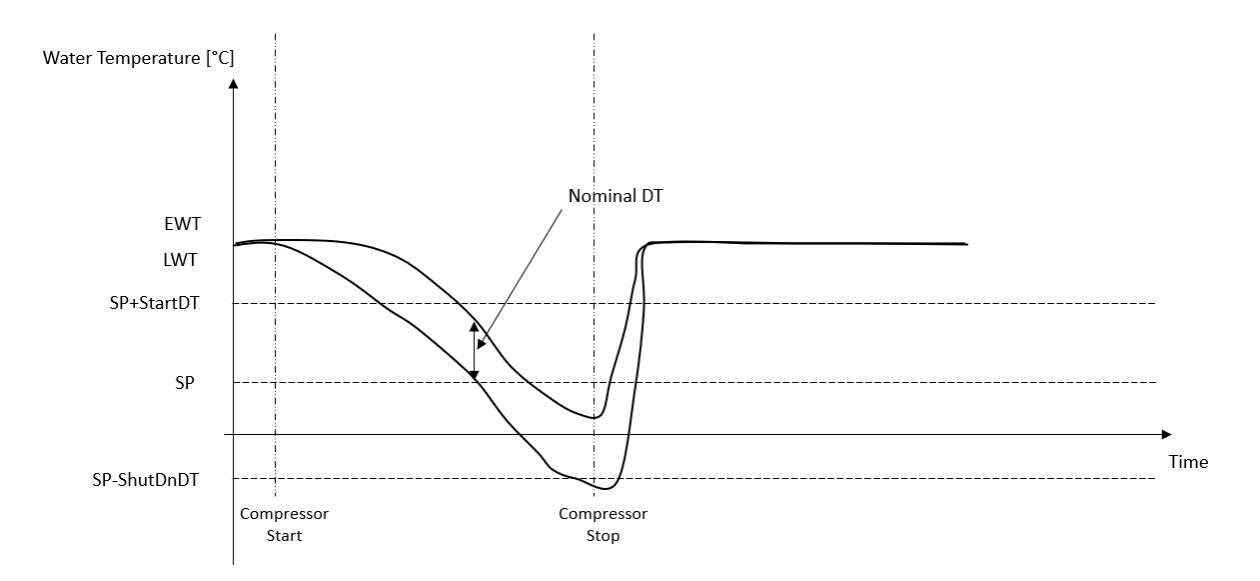

 Minskad mängd start/stopp av kompressorn → Mindre exakt termostatisk reglering. För att minska antalet start/stopp av kompressorn kan kunden ändra StartupDT-parametern enligt följande indikation:

 $StartUpDT > \frac{Nominal DT^*}{Number of Unit Compressors}$ 

\*Nominell DT är skillnaden mellan inkommande och utgående vattentemperatur när enheten drivs med full kapacitet och nominellt vattenflöde från anläggningen.

| Parameter           | Beskrivning/Värde                                                                                     |
|---------------------|----------------------------------------------------------------------------------------------------|
| Control Temperature | Kontroll av temperaturen för utgående vatten                                                          |
| SP                  | Baserat på temperaturen för utgående vatten                                                           |
| Startup DT          | 7.7 dK (exempel med 5 °C nominellt flöde och enhet med 1 kompressor)                                  |
| Shutdown DT         | 1.7 dK (standardvärde enligt beskrivningen i föregående kapitel)                                      |
| Nominal DT          | Beror på enhetens läge, ställ in det i parametrarna 15.14, 15.15 (Nominell Evap DT, Nominell Cond DT) |

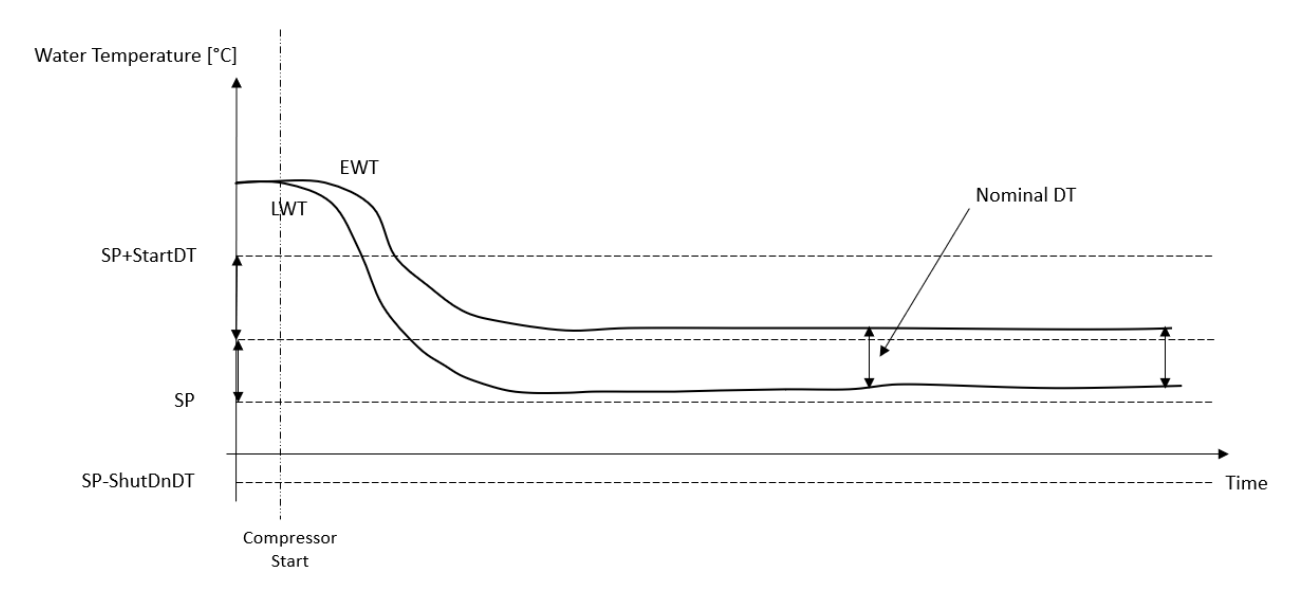

#### 3.10. Enhetens kapacitet

Information om enhetens ström- och enskilda kretskapaciteter kan nås från menysidan [3].

| Meny | Parameter            | Utbud | Beskrivning                 | R/W |
|------|----------------------|-------|-----------------------------|-----|
| 03   | 00                   | 0–100 | Krets 1 kapacitet i procent | R   |
|      | (Circuit 1 Capacity) | %     |                             |     |
|      | 01                   | 0–100 | Krets 2 kapacitet i procent | R   |
|      | (Circuit 2 Capacity) | %     |                             |     |

I HMI:s webbgränssnitt finns en del av denna information tillgänglig i sökvägarna:

- Main Menu  $\rightarrow$  View/Set Circuit  $\rightarrow$  Circuit 1 (or Circuit 2)  $\rightarrow$  Data
- Main Menu  $\rightarrow$  View/Set Circuit  $\rightarrow$  Circuit 1 (or Circuit 2)  $\rightarrow$  Compressors

#### 3.11. Energihushållning

I detta kapitel förklaras de funktioner som används för att minska enhetens energiförbrukning.

#### 3.11.1. Återställning av börvärdet

Funktionen "Setpoint Reset" kan åsidosätta det aktiva börvärdet för kylvattentemperaturen när vissa omständigheter inträffar. Syftet med denna funktion är att minska enhetens energiförbrukning samtidigt som samma komfortnivå bibehålls. För detta ändamål finns det tre olika kontrollstrategier:

- Återställning av börvärdet genom en extern signal (0–10 V)
- Återställning av börvärdet genom ΔT för förångare/kondensator (EEWT/CEWT)

Det kontrollerade Delta T ställs in i enlighet med enhetens faktiska läge: om enheten arbetar i kylläge anses förångarens Delta T aktivera återställning av börvärdet, om enheten arbetar i värmeläge anses kondensatorns Delta T aktivera återställning av börvärdet.

För att ställa in den önskade strategin för återställning av börvärdet går du till parametergrupp nummer [20] "Setpoint Reset" enligt följande tabell:

| Meny | Parameter    | Utbud | Beskrivning | R/W |
|------|--------------|-------|-------------|-----|
| 18   | 00           | 0-2   | 0 = Nej     | W   |
|      | (Reset Type) |       | 1 = 0–10 V  |     |
|      |              |       | 2 = DT      |     |

För att ställa in den önskade strategin i HMI:s webbgränssnitt är vägen "Main Menu à Commission Unit à Configuration à Options".och ändra parametern Setpoint Reset.

| Parameter       | Utbud | Beskrivning                                                                |
|-----------------|-------|----------------------------------------------------------------------------|
| LWT Reset Ingen |       | Återställning av börvärdet är inte aktiverat                               |
|                 | 010V  | Återställning av börvärdet aktiveras av en extern signal mellan 0 och 10 V |
|                 | DT    | Återställning av börvärdet aktiveras av förångarens vattentemperatur       |

Varje strategi måste konfigureras (även om en standardkonfiguration finns tillgänglig) och dess parametrar kan ställas in genom att navigera till "Main Menu à View/Set Unit à Power Conservation à Setpoint Reset" i HMI:s webbgränssnitt.

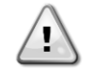

Observera att de parametrar som motsvarar en specifik strategi kommer att vara tillgängliga först när inställningen för återställning av börvärdet har ställts in på ett specifikt värde och UC:n har startats om.

#### 3.11.1.1. Återställning av börvärdet med 0–10 V-signal

När **0–10 V** väljs som alternativ för **återställning av börvärde** beräknas LWT:s aktiva börvärde (AS) med en korrigering baserad på en extern 0–10 V-signal: 0 V motsvarar en 0 °C-korrigering, dvs. AS = LWT-börvärde, medan 10 V motsvarar en korrigering av Max Reset (MR)-mängden, dvs. AS = LWT-börvärde + MR(-MR) enligt följande bild:

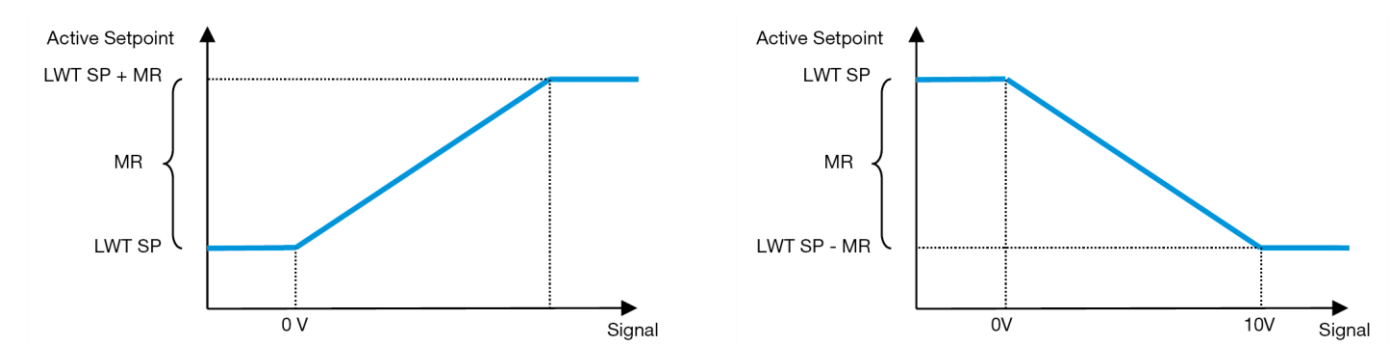

Diagram 2 - Extern signal 0-10 V mot aktivt börvärde - kylningsläge (vänster)/värmeläge (höger)

Flera parametrar kan konfigureras och de är tillgängliga från menyn **Setpoint Reset**. Gå till parametergrupp nummer [16] "Setpoint Reset" enligt följande tabell:

| Meny | Parameter   | Utbud     | Beskrivning                                                                                | R/W |
|------|-------------|-----------|--------------------------------------------------------------------------------------------|-----|
| 20   | 01          | 0–10 [°C] | Max. återställningsvärde. Den representerar den maximala                                   | W   |
|      | (Max Reset) |           | temperaturvariation som valet av logiken för återställning av börvärdet kan orsaka på LWT. |     |

#### 3.11.1.2. Återställning av börvärdet med DT

När **DT** väljs som alternativ för **återställning av börvärde** beräknas det aktiva börvärdet för LWT (AS) genom att tillämpa en korrigering baserad på temperaturskillnaden  $\Delta$ T mellan temperaturen på utgående vatten (LWT) och temperaturen på inkommande vatten (EWT) i förångaren (återvändande vatten). När | $\Delta$ T| blir mindre än startåterställningens  $\Delta$ T-börvärde (SR $\Delta$ T) ökas (om kylningsläget är inställt) eller minskas (om värmeläget är inställt) det aktiva LWT-börvärdet proportionellt med ett maximalt värde som är lika med parametern Max. återställning (MR).

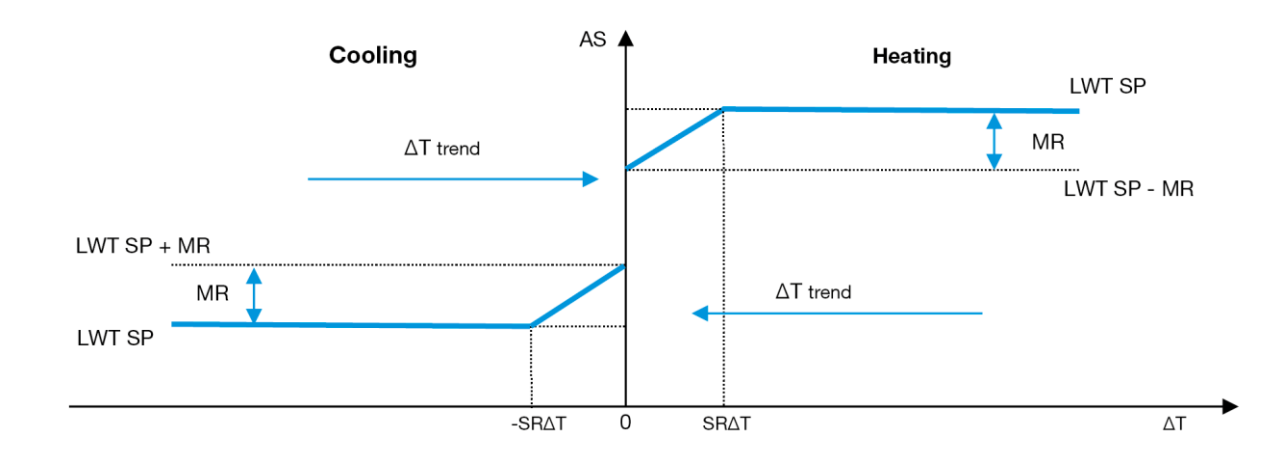

Diagram 3 - Evap AT vs aktivt börvärde - kylningsläge (vänster)/värmeläge (höger)

Flera parametrar kan konfigureras och de är tillgängliga från menyn **Setpoint Reset** som visas nedan:

| Meny | Parameter              | Utbud     | Beskrivning                                                                                                    | R/W |
|------|------------------------|-----------|----------------------------------------------------------------------------------------------------|-----|
| 18   | 01                     | 0–10 [°C] | Max. återställningssetpoint. Den representerar den maximala                                                                                                    | W   |
|      | (Max Reset)            |           | temperaturvariation som valet av logiken för återställning av börvärdet kan orsaka på LWT.                                                                            |     |
|      | 02<br>(Start Reset DT) | 0–10 [°C] | Den representerar DT:s "tröskeltemperatur" för att aktivera återställningen<br>av LWT-börvärdet, dvs. LWT-börvärdet skrivs över endast om DT<br>når/överskrider SRΔT. | W   |

#### 3.12. Inställning av styrenhetens IP-adress

Controller IP Setup kan nås från menyn [13] där det är möjligt att välja mellan statisk eller dynamisk IP och manuellt ställa in IP och nätverksmask.

| Meny                           | Parameter                                                                                                    | Underparameter    | Beskrivning                                                                                                    | R/W |
|--------------------------------|----------------------------------------------------------------------------------------------------|-------------------|----------------------------------------------------------------------------------------------------|-----|
| 13                             | 00                                                                                                    | N/A               | Av = DHCP avstängt                                                                                                    | W   |
|                                | (DHCP)                                                                                                    |                   | DHCP-alternativet är inaktiverat.                                                                                                   |     |
|                                |                                                                                                    |                   | På = DHCP på                                                                                                    |     |
|                                |                                                                                                    |                   | DHCP-alternativet är aktiverat.                                                                                                    |     |
|                                | 01<br>( <b>IP</b> )                                                                                                    | N/A               | "XXX.XXX.XXX.XXX"                                                                                                    | R   |
|                                |                                                                                                    |                   | Representerar den aktuella IP-adressen. När parametern [13.01] har angetts växlar HMI automatiskt mellan alla fyra IP-adressfälten. |     |
| 02 N/A "xxx.xxx.xxx"<br>(Mask) |                                                                                                    | "XXX.XXX.XXX.XXX" | R                                                                                                    |     |
|                                | Representerar den aktuella adressen för Subnet Mask. När parametern [13<br>angetts växlar HMI automatiskt mellan de fyra maskfälten. |                   |                                                                                                    |     |
|                                | 03                                                                                                    | 00 IP#1           | Definierar det första fältet i IP-adress                                                                                            | W   |
|                                | (Manual IP)                                                                                                    | 01 IP#2           | Definierar det andra fältet i IP-adress                                                                                             | W   |
|                                |                                                                                                    | 02 IP#3           | Definierar det tredje fältet i IP-adress                                                                                            | W   |
|                                |                                                                                                    | 03 IP#4           | Definierar det fjärde fältet i IP-adress                                                                                            | W   |
|                                | 04                                                                                                    | 00 Msk#1          | Definierar det första fältet i Mask                                                                                                 | W   |
|                                | (Manual Mask)                                                                                                    | 01 Msk#2          | Definierar det andra fältet i Mask                                                                                                  | W   |
|                                |                                                                                                    | 02 Msk#3          | Definierar det tredje fältet i Mask                                                                                                 | W   |
|                                |                                                                                                    | 03 Msk#4          | Definierar det fjärde fältet i Mask                                                                                                 | W   |

För att ändra konfigurationen av MTIV IP-nätverket gör du följande:

- Gå till menyn Settings.
- Ställ in DHCP-alternativet på Off.
- Ändra IP-, mask-, gateway-, PrimDNS och ScndDNS adresserna, om det behövs, med hänsyn till de aktuella nätverksinställningarna
- Ange Apply changes till Yes för att spara konfigurationen och starta om MTIV-kontrollen.

Standardkonfigurationen för internet är:

| Parameter | Standardvärde |
|-----------|---------------|
| IP        | 192.168.1.42  |
| Mask      | 255.255.255.0 |
| Gateway   | 192.168.1.1   |
| PrimDNS   | 0.0.0.0       |
| ScndDNS   | 0.0.0.0       |

Observera att om DHCP är inställt på On och MTIV:s internetkonfiguration visar följande parametervärden har ett problem med internetanslutningen uppstått (troligen på grund av ett fysiskt problem, t.ex. att Ethernet-kabeln har gått sönder).

| Parameter | Värde           |
|-----------|-----------------|
| IP        | 169.254.252.246 |
| Mask      | 255.255.0.0     |
| Gateway   | 0.0.0.0         |
| PrimDNS   | 0.0.0.0         |
| ScndDNS   | 0.0.0.0         |

#### 3.13. Daikin på plats

Daikin-anslutningen på plats kan aktiveras och övervakas via menyn [12]:

| Meny | Parameter | Utbud               | Beskrivning                       | R/W | Psw |
|------|-----------|---------------------|-----------------------------------|-----|-----|
| 12   | 00        | Av = anslutning av  | DoS-anslutningen är inaktiverad   | W   | 1   |
|      | (Enable)  | On = Anslutning på  | DoS-anslutning är aktiverad       |     |     |
|      | 01        | 0-6 = inte ansluten | DoS faktiska anslutningstillstånd | R   | 1   |
|      | (State)   | 7 = Ansluten        | -                                 |     |     |

För att kunna använda DoS-verktyget måste kunden meddela **serienumret** till Daikin-företaget och prenumerera på DoStjänsten. Från den här sidan är det möjligt att:

- Starta/stoppa DoS-anslutningen
- Kontrollera anslutningsstatusen till DoS-tjänsten
- Aktivera/avaktivera alternativet för fjärruppdatering

I det osannolika fallet att UC byts ut kan DoS-anslutningen bytas från den gamla PLC:n till den nya genom att den aktuella **aktiveringsnyckeln** meddelas Daikin-företaget.

Sidan Daikin on Site (DoS) kan nås genom att navigera genom HMI:s webbgränssnitt med sökvägen Main Menu → View/Set Unit → Daikin On Site.

#### 3.14. Datum/tid

Enhetens styrenhet kan lagra det aktuella datumet och klockslaget som används för schemaläggaren och kan ändras i menyerna [10] och [11]:

| Meny | Parameter | Utbud  | Beskrivning                                     | R/W |
|------|-----------|--------|-------------------------------------------------|-----|
| 10   | 00        | 0-7(7  | Definierar den faktiska dagen som lagras i UC   | W   |
|      | (Day)     |        |                                                 |     |
|      | 01        | 0-12   | Definierar den faktiska månaden som lagras i UC | W   |
|      | (Month)   |        |                                                 |     |
|      | 02        | 0-9999 | Definierar det faktiska året som lagras i UC    | W   |
|      | (Year)    |        |                                                 |     |
| 11   | 00        | 0-24   | Definierar den faktiska timmen som lagras i UC  | W   |
|      | (Hour)    |        |                                                 |     |
|      | (Minute)  | 0-60   | Definierar den faktiska minuten som lagras i UC | W   |
|      | 01        |        |                                                 |     |

Information om datum/tid kan hittas på sökvägen "Main Menu → View/Set Unit → Date/Time".

Kom ihåg att regelbundet kontrollera batteriet i styrenheten för att upprätthålla uppdaterat datum och uppdaterad tid även när det inte finns någon ström. Se avsnittet om underhåll av styrenheten.

#### 3.15. Master/slav

För att integrera master/slav-protokollet måste adressen väljas för varje enhet som ska styras. I varje system kan vi bara ha en master och högst tre slavar och det är nödvändigt att ange rätt antal slavar. Address och Number of Units kan väljas genom parametrarna [15.04] och [15.07].

Observera att master/slav inte är kompatibelt med Pump Control Mode VPF och DT.

| Meny                     | Parameter         | Beskrivning    | R/W |
|--------------------------|-------------------|----------------|-----|
| 15                       | 08                | 0 = fristående | W   |
| (Customer Configuration) | (Address)         | 1 = Master     |     |
|                          |                   | 2 = slav 1     |     |
|                          |                   | 3 = slav 2     |     |
|                          |                   | 4 = slav 3     |     |
|                          | 10                | 0 = 2 enheter  | W   |
|                          | (Number of Units) | 1 = 3 enheter  |     |
|                          |                   | 2 = 4 enheter  |     |

Adress och antal enheter kan också ställas in i Web HMI-sökvägen "Main Menu → Commission Unit → Configuration → Options".

Master/slav-parametern kan ställas in på sidan [16] och är endast tillgänglig i master-enheten:

| Meny                    | Parameter              | Utbud    | R/W | Psw |
|-------------------------|------------------------|----------|-----|-----|
| [16]                    | [16.00] Start Up Limit | 0-5      | W   | 1   |
| Master/slav             | [16.01] Shut Dn Limit  | 0-5      | W   | 1   |
| (Endast tillgänglig för | [16.02] Stage Up Time  | 0-20 min | W   | 1   |
| huvudenheten)           | [16.03] Steg Dn Time   | 0-20 min | W   | 1   |
|                         | [16.04] Stage Up Load  | 30-100   | W   | 1   |
|                         | [16.05] Steg Dn Load   | 30-100   | W   | 1   |
|                         | [16.06] PrioSlave#1    | 1-4      | W   | 1   |
|                         | [16.07] PrioSlave#2    | 1-4      | W   | 1   |
|                         | [16.08] PrioSlave#3    | 1-4      | W   | 1   |
|                         | [16.09] MasterPriority | 1-4      | W   | 1   |
|                         | [16.10] Master Enable  | Av-på    | W   | 1   |

| [16.11] Standby Chiller   | Ingen/Auto/Master/Slav 1/Slav 2/Slav | W | 1 |
|---------------------------|--------------------------------------|---|---|
|                           | 3                                    |   |   |
| [16.12] Cycling Type      | Körtimmar/sekvens                    | W | 1 |
| [16.13] Interval Time     | 1-365                                | W | 1 |
| [16.14] Switch Time       | 1-24                                 | W | 1 |
| [16.15] Temp Compensation | Av-på                                | W | 1 |
| [16.16] Tmp Cmp Time      | 0-600 minuter                        | W | 1 |
| [16.17] M/S Alarm Code    | 0-511                                | R | 1 |

Sökvägen i Web HMI-gränssnittet för Master/Slave-konfiguration är "Main Menu  $\rightarrow$  Commission Unit  $\rightarrow$  Configuration  $\rightarrow$  Master/Slave". Se den specifika dokumentationen för mer information om detta ämne.

#### 3.16. Fel enhetskonfiguration

Med undantag för fabrikskonfigurationer kan kunden anpassa enheten efter sina behov och de alternativ som han eller hon har köpt. De tillåtna ändringarna gäller HMI Type, Pump Ctrl Type, SCM Address, External Alarm, Costant Heating Capacity, SCM Number of Units, Water reversing valve, Three-way valve menu.

Alla dessa kundkonfigurationer för enheten kan ställas in på sidan [15].

| Sidan | Sidan Parameter                                    |                             | Utbud | Beskrivning | R/W                                                                    | Psw |                                                                                                    |  |  |
|-------|----------------------------------------------------|-----------------------------|-------|-------------|------------------------------------------------------------------------|-----|----------------------------------------------------------------------------------------------------|--|--|
| 15    | 00<br>(Evaporator Pump (                           | Ctrl Mode)                  |       | 0-3         | 0 = På-av-läge<br>1 = Fast hastighet<br>3 = DeltaT-läge                | W   | 1                                                                                                    |  |  |
|       | 01<br>(Evap 3wv Menu)                              | 0<br>(Evaporator<br>target) | 3wv   | 10-<br>30℃  | EWWQ standard 20°C<br>EWLQ standard 20°C                               | W   | 1                                                                                                    |  |  |
|       |                                                    | 1<br>(Kp<br>parameter)      | PID   | 0-50        | Standard 3.3                                                           |     |                                                                                                    |  |  |
|       |                                                    | 2<br>(Ti<br>parameter)      | PID   | 0-600s      | Standard 180s                                                          |     |                                                                                                    |  |  |
|       |                                                    | 3<br>(Td<br>parameter)      | PID   | 0-180s      | Standard 1s                                                            |     |                                                                                                    |  |  |
|       |                                                    | 4<br>(NO/NC)                |       | NO/N<br>C   | Standard NO                                                            |     |                                                                                                    |  |  |
|       | 02<br>(Evap Control Dev                            | ice)                        |       | 0-2         | 0 = Nej<br>1 = ventil<br>2 = EvapPumpCtrlEn                            | W   | W       1         W       1         W       1         W       1         W       1         W       1         W       1         W       1         W       1         W       1         W       1         W       1         W       1         W       1         W       1         W       1         W       1 |  |  |
|       | 03<br>(EWT Sensor Enable)                          |                             |       | 0-1         | 0 = Sensor är inte ansluten                                            | W   | 1                                                                                                    |  |  |
|       | 04<br>(Condenser 3wv<br>Menu)                      | 0<br>(Evaporator<br>target) | 3wv   | 10-<br>30℃  | EWWQ standard 20°C<br>EWLQ standard 20°C                               | W   | 1                                                                                                    |  |  |
|       |                                                    | 1<br>(Kp<br>parameter)      | PID   | 0-50        | Standard 3.3                                                           |     |                                                                                                    |  |  |
|       |                                                    | 2<br>(Ti<br>parameter)      | PID   | 0-600s      | Standard 180s                                                          |     |                                                                                                    |  |  |
|       |                                                    | 3<br>(Td<br>parameter)      | PID   | 0-180s      | Standard 1s                                                            |     |                                                                                                    |  |  |
|       |                                                    | 4<br>(NO/NC)                |       | NO/N<br>C   | Standard NO                                                            |     |                                                                                                    |  |  |
|       | 05<br>(Cond Control Measure)                       |                             |       | 0-2         | 0 = Nej<br>1 = CondIn<br>2 = CondOut                                   | W   | 1                                                                                                    |  |  |
|       | 06<br>(Cond Control Device)<br>07<br>(SCM Address) |                             |       | 0-2         | 0 = Nej<br>1 = ventil<br>2 = CondPumpCtrIEn                            | W   | 1                                                                                                    |  |  |
|       |                                                    |                             |       | 0-4         | 0 = fristående<br>1 = Master<br>2 = Slav 1<br>3 = Slav 2<br>4 = Slav 3 | W   | 1                                                                                                    |  |  |
|       | 08<br>(External Alarm)                             |                             |       | 0-3         | 0 = Nej<br>1 = Händelse<br>2 = Snabbt stopp                            | W   | 1                                                                                                    |  |  |
|       | 09<br>(Number of Units)                            |                             |       | 0-2         | 0 = 2 enheter<br>1 = 3 enheter                                         | W   | 1                                                                                                    |  |  |

|                                                |       | 2 = 4 enheter                           |   |   |
|------------------------------------------------|-------|-----------------------------------------|---|---|
| 10<br>(Water Reversing Valve Behavior)         | 0-1   | 0 = Normalt stängd<br>1 = Normalt öppen | W | 1 |
| 11<br>(Water Reversing Valve To Cool<br>Delay) | 0-120 | 0-120 s                                 | W | 1 |
| 12<br>(Water Reversing Valve To Heat<br>Delay) | 0-120 | 0-120 s                                 | W | 1 |
| 13<br>(Evap Nominal DT)                        | 0-10  | 0-10                                    | W | 1 |
| 14<br>(Cond Nominal DT)                        | 0-10  | 0-10                                    | W | 1 |
| 15<br>(HMI Sel)                                | 0-1   | 0 = Evco<br>1 = Siemens                 | W | 1 |

Sökvägen i Web HMI-gränssnittet för kundkonfigurationsinställningar är "Main Menu → Commission Unit → Options"

# 3.17. Trevägsventil

Syftet med trevägsventilen är att garantera en lägsta (till kondensatorn) eller högsta (till förångaren) inloppstemperatur till värmeväxlaren. För att aktivera logiken, se undermeny 15.02 för en förångare eller undermeny 15.05 för en kondensor.

| Sidan | Parameter                            |               | Underparameter                                     | Utbud   | Beskrivning                                      | R/W | Psw |
|-------|--------------------------------------|---------------|----------------------------------------------------|---------|--------------------------------------------------|-----|-----|
| 15    | 15,01<br>(Meny för<br>trevägsventil) | förångarens   | 15.1.0<br>(Mål förångarens<br>trevägsventil)       | 10-30 ℃ | EWWQ standard 20<br>°C<br>EWLQ standard 20<br>°C | W   | 1   |
|       |                                      |               | 15.1.1<br>(Kp PID-parameter)                       | 0-50    | Standard 3.3                                     |     |     |
|       |                                      |               | 15.1.2<br>(Ti PID-parameter)                       | 0-600s  | Standard 180s                                    |     |     |
|       |                                      |               | 15.1.3<br>(Td PID-parameter)                       | 0-180s  | Standard 1s                                      |     |     |
|       |                                      |               | 15.1.4<br><b>(NÖ/NS</b> )                          | 0-1     | Standard NÖ                                      |     |     |
| 15    | 15,01<br>(Meny för<br>trevägsventil) | kondensatorns | 15.5.0<br>(Mål för kondensatorns<br>trevägsventil) | 10-30 ℃ | EWWQ standard 20<br>°C<br>EWLQ standard 20<br>°C | W   | 1   |
|       |                                      |               | 15.5.1<br>(Kp PID-parameter)                       | 0-50    | Standard 3.3                                     |     |     |
|       |                                      |               | 15.5.2<br>(Ti PID-parameter)                       | 0-600s  | Standard 180s                                    |     |     |
|       |                                      |               | 15.5.3<br>(Td PID-parameter)                       | 0-180s  | Standard 1s                                      | ]   |     |
|       |                                      |               | 15.5.4<br>(NÖ/NS)                                  | 0-1     | Standard NÖ                                      |     |     |

Se anvisningen på enheten för att säkerställa att maskinens driftgränser är korrekta.

HMI Siemens sökväg: Huvudmeny→Visa inställd enhet→Trevägsventil

Delta T-regleringen måste ha båda vattensonderna vid förångaren för att fungera. Sökvägen i Web HMI-gränssnittet för aktivering av EWT-sensor är "Main Menu → Commission Unit → Configuration →Options".

#### Temperatursensorn för förångarens inloppsvatten är inte standard och måste installeras

#### 3.18. Ventil för vattenomvändning

Ventilf för vattenomvändning (WRV) kan, beroende på modell (NC/NO), endast aktiveras manuellt. Följ stegen nedan:

- 1- Inaktivera enheten
- 2- Vänta tills pumparna stängs av (ca 1 minut)
- 3- Byt läge och vänta tills ventilen för vattenomvändning har slagit om (se handboken till WRV)
- 4- Aktivera enheten

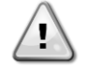

Följ stegen noggrant för att undvika skador på ventilen för vattenomvändning.

| Sidan | Parameter | Utbud | Beskrivning                         | R/W | Psw |
|-------|-----------|-------|-------------------------------------|-----|-----|
| 15    | 10        | 0-1   | 0=Normalt stängd<br>1=Normalt öppen | W   | 1   |

| (Beteende hos ventilen för<br>vattenomvändning)              |       |        |   |   |
|--------------------------------------------------------------|-------|--------|---|---|
| 11<br>(Fördröjd kylning av ventilen för<br>vattenomvändning) | 0-120 | 0-120s | W | 1 |
| 12<br>(Fördröjd värme för ventilen för<br>vattenomvändning)  | 0-120 | 0-120s | W | 1 |

Sökvägen i webbgränssnittet för inställningar av ventilen för vattenomvändning är "Main Menu → View/Set Unit → Water Reversing Valve"

#### 3.19. Anslutningssats och BMS-anslutning

UC har två åtkomstportar för kommunikation via Modbus RTU/BACnet MSTP- eller Modbus/BACnet TCP-IP-protokoll: RS485-port och Ethernet-port. RS485-porten är exklusiv, men på TCP-IP-porten är det möjligt att kommunicera samtidigt med både Modbus och BACnet.

Modbusprotokollet är inställt som standard på RS485-porten medan tillgång till alla andra funktioner för BACnet MSTP/TCP-IP och Modbus TCP-IP låses upp genom aktivering av *EKRSCBMS*.

Se databoken för protokoll som är oförenliga med andra funktioner i enheten.

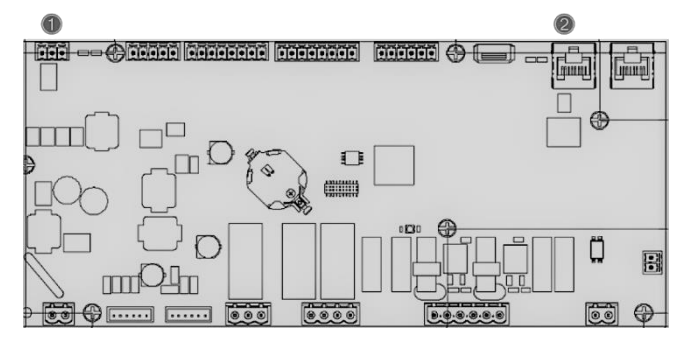

|   | RS485                               |   | TCP-IP                                 |
|---|-------------------------------------|---|----------------------------------------|
| 1 | Modbus RTU<br>ELLER     BACnet MSTP | 2 | Modbus TCP-IP<br>OCH     BACnet TCP-IP |

Du kan välja vilket protokoll som ska användas och ställa in kommunikationsparametrarna för båda portarna på sidan [22].

| Sidan             | Parameter     | Utbud                     | Beskrivning                                                        | R/W | Psw |
|-------------------|---------------|---------------------------|--------------------------------------------------------------------|-----|-----|
| 19                | 00            | 1-255                     | Definierar UC-adressen i Modbus-nätverket.                         | W   | 1   |
| (Protokollkommuni | (Mb Adress)   |                           |                                                                    |     |     |
| kation)           | 01            | 0-1000                    | Definierar Modbus-kommunikationshastighet i Bps/100                | W   | 1   |
|                   | (Mb BAUD)     |                           | och måste vara identisk för alla noder i bussen.                   |     |     |
|                   | 02            | 0 = Even                  | Definierar den paritet som används i Modbus-                       | W   | 1   |
|                   | (Mb Parity)   | 1 = Odd<br>2 = None       | kommunikation och måste vara identisk för alla noder<br>på bussen. |     |     |
|                   | 03            | Av = 1 Stop               | Definierar om 2 stoppbitar ska användas.                           | W   | 1   |
|                   | (Mb 2StopBit) | BITSS                     |                                                                    |     |     |
|                   |               | Bita                      |                                                                    |     |     |
|                   | 04            | 0-10                      | Definierar tidsgränsen i sekunder för slavens svar innan           | W   | 1   |
|                   | (Mb Timeout)  |                           | ett kommunikationsfel rapporteras.                                 |     |     |
|                   | 05            | 1-255                     | Definierar UC-adressen i BacNET-nätverket.                         | W   | 1   |
|                   | (BN Address)  |                           |                                                                    |     |     |
|                   | 06            | 0-1000 Bps/100            | Definierar BacNET-kommunikationshastigheten i                      | W   | 1   |
|                   | (BN BAUD)     |                           | Bps/100 och måste vara identisk för alla noder i bussen.           |     |     |
|                   | 07 BN         | 0-4.194.302               | Definierar de fyra mest signifikanta siffrorna i Device ID,        | W   | 1   |
|                   | (Device ID)   | $0 - (X \cdot XXX \cdot)$ | som används i ett BACnet-nätverk som en unik                       |     |     |
|                   |               |                           | identifierare för en specifik enhet. Device ID för varje           |     |     |
|                   |               |                           | enhet måste vara unikt i hela BACnet-nätverket.                    |     |     |
|                   | 08 BN         | 0-4.194.302               | Definierar de tre mindre signifikanta siffrorna i Device           | W   | 1   |
|                   | (Device ID)   | 0 - (xxx)                 | ID, som används i ett BACnet-nätverk som en unik                   |     |     |
|                   |               |                           | identifierare för en specifik enhet. Device ID för varje           |     |     |
|                   |               | 0.05525                   | enhet måste vara unikt i hela BACnet-nätverket.                    |     |     |
|                   | 09            | 0-65535                   | Definierar den mest signifikanta siffran i BacNET UDP              | W   | 1   |
|                   | (BN Port)     | 0-(x)                     | Port.                                                              |     |     |

| 10<br>( <b>BN Port</b> )         | 0-65535<br>0-(-x.xxx)                | Definierar fyra mindre signifikanta siffror för BacNET UDP Port.                                                                               | W | 1 |
|----------------------------------|--------------------------------------|----------------------------------------------------------------------------------------------------|---|---|
| 11<br>(BN Timeout)               | 0-10                                 | Definierar tidsgränsen i sekunder för svaret innan ett kommunikationsfel rapporteras.                                                          | W | 1 |
| 12<br>(License Manager)          | Av = Passive<br>På = Active          | Representerar det faktiska tillståndet för EKRSCBMS.                                                                                           | R | 1 |
| 13<br>( <b>BacNETOverRS</b> )    | Av = Passive<br>På = Active          | Definierar om BacNET-protokollet ska användas i<br>stället för modbus på RS485-porten.                                                         | W | 1 |
| 14<br>( <b>BacNET-IP</b> )       | Av = Passive<br>På = Active          | Definierar aktiveringen av BacNET TCP-IP-protokollet<br>när <i>EKRSCBMS</i> är upplåst.                                                        | W | 1 |
| 15<br>( <b>BasProtocol</b> )     | 0 = None<br>1 = Modbus<br>2 = Bacnet | Definierar vilka protokolldata som UC tar hänsyn till i sin logik.                                                                             | W | 1 |
| 16<br>( <b>BusPolarization</b> ) | Av = Passive<br>På = Active          | Definiera aktiveringen av UC:s interna<br>polarisationsmotstånd. Den måste ställas in på "Active"<br>endast på den första enheten i nätverket. | W | 1 |

Sökvägen i HMI:s webbgränssnitt för att komma åt denna information är:

#### Main Menu → View/Set Unit → Protocols

#### 3.20. Om kylaggregat

Programversionen och BSP-versionen representerar kärnan i den programvaran som är installerad på styrenheten. [22] är den enda lästa sidan som innehåller denna information.

| Sidan | Parameter  | R/W | Psw |
|-------|------------|-----|-----|
| 21    | 00         | R   | 0   |
| (Om)  | (App Vers) |     |     |
|       | 01         | R   | 0   |
|       | (BSP)      |     |     |

Sökvägen i HMI:s webbgränssnitt för att komma åt denna information är:

#### • Main Menu $\rightarrow$ About Chiller

#### 3.21. HMI-skärmsläckare

Efter 5 minuters väntan går gränssnittet automatiskt till menyn Skärmsläckare. Detta är en meny som endast kan lösas och består av två sidor som byter sida var femte sekund.

Under denna fas visas följande parametrar:

| Parameter | Beskrivning                                |
|-----------|--------------------------------------------|
| Sida 1    | String Up = temperatur för utgående vatten |
|           | String Dn = Vattens aktuella börvärde      |
| Sida 2    | String Up = Enhetens kapacitet             |
|           | String Dn = Enhetsläge                     |

För att lämna menyn Skärmsläckare måste du trycka på någon av de fyra HMI-knapparna. Gränssnittet återgår till sidan [0].

#### 3.22. Drift hos generisk styrenhet

De viktigaste tillgängliga kontrollfunktionerna är "Application Save" och "Apply Changes". Den första används för att spara den aktuella konfigurationen av parametrar i UC för att undvika att den går förlorad om ett strömavbrott inträffar, medan den andra används för vissa parametrar som kräver en omstart av UC för att bli effektiva.

Dessa kommandon kan nås från menyn [24]:

| Sidan | Parameter       | Utbud        | Beskrivning                      | R/W | Psw |
|-------|-----------------|--------------|----------------------------------|-----|-----|
| 20    | 00              | Av = Passive | PLC utför ett kommandot          | W   | 1   |
| (UC)  | (AppSave)       | På = Active  | Application Save (Spara program) |     |     |
|       | 01              | Av = Passive | PLC utför ett kommando för       | W   | 1   |
|       | (Apply Changes) | På = Active  | att tillämpa ändringar           |     |     |

I HMI:s webbgränssnitt finns Application Save tillgängligt på sökvägarna:

#### • Main Menu $\rightarrow$ Application Save

Medan inställningsvärdet för att tillämpa ändringar kan ställas in i sökvägen:

• Main Menu → View/Set Unit → Controller IP setup → Settings

#### 3.23. Navigeringstabell för HMI-parametrar

I denna tabell redovisas hela gränssnittsstrukturen från huvudmenyn till varje enskild parameter, inklusive skärmsläckarsidorna. Vanligtvis består HMI av sidor som innehåller parametrar som är tillgängliga från huvudmenyn. I några få fall finns det en struktur med två nivåer där en sida innehåller andra sidor i stället för parametrar; ett tydligt exempel är sidan [17] för hantering av schemaläggare.

| Meny            | Parameter                               | Underparameter | R/W | PSW-nivå |
|-----------------|-----------------------------------------|----------------|-----|----------|
| [0]<br>Password | [00.00] Enter PSW                       | N/A            | W   | 0        |
| [1]             | [01.00] UEN                             | N/A            | W   | 1        |
| Enhet           | [01.01] C1EN                            | N/A            | W   | 1        |
|                 | [01.02] C2EN                            | N/A            | W   | 1        |
| [2]<br>Mode     | [02.00] Available Modes                 | N/A            | W   | 2        |
| [3]             | [03.00] C1_Cap                          | N/A            | R   | 0        |
| Capacity        | [03.01] C2_Cap                          | N/A            | R   | 0        |
| [4]             | [04.00] Source                          | N/A            | W   | 1        |
| Net             | [04.01] En                              | N/A            | R   | 0        |
|                 | [04.02] C.SP                            | N/A            | R   | 0        |
|                 | [04.03] H.SP                            | N/A            | R   | 0        |
|                 | [04.04] Mode                            | N/A            | R   | 0        |
| [5]             | [05.00] c1                              | N/A            | W   | 0        |
| Setp            | [05.01] c2                              | N/A            | W   | 0        |
|                 | [05.02] H1                              | N/A            | W   | 0        |
|                 | [05.03] н2                              | N/A            | W   | 0        |
| [6]             | [06.00] Evap In                         | N/A            | R   | 0        |
| Tmps            | [06.01] Evap Out                        | N/A            | R   | 0        |
|                 | [06.02] Cond In                         | N/A            | R   | 0        |
|                 | [06.03] Cond Out                        | N/A            | R   | 0        |
|                 | [06.04] Cool Syst                       | N/A            | R   | 0        |
|                 | [06.05] Heat Syst                       | N/A            | R   | 0        |
| [7]             | [07.00] Alarm List                      | N/A            | R   | 0        |
| Alms            | [07.01] Alarm Clear                     | N/A            | W   | 1        |
| [8]             | [08.00] RecT                            | N/A            | W   | 1        |
| Pump            | [08.01] Standby Speed                   | N/A            | W   | 1        |
|                 | [08.02] Speed                           | N/A            | R   | 1        |
|                 | [08.03] Max Speed                       | N/A            | W   | 1        |
|                 | [08.04] Min Speed                       | N/A            | W   | 1        |
|                 | [08.05] Speed 1                         | N/A            | W   | 1        |
|                 | [08.06] Parameter Ti                    | N/A            | W   | 1        |
|                 | [08.07] Setpoint DT                     | N/A            | W   | 1        |
|                 | [08.08] Evap DT                         | N/A            | R   | 1        |
|                 | [08.09] Evap Pump Run Hours 1           | N/A            | R   | 1        |
|                 | [08.10] Evap Pump Run Hours 2           | N/A            | R   | 1        |
|                 | [08.11] Evap Pump Mode                  | N/A            | W   | 1        |
|                 | [08.12] Evap Manual Speed               | N/A            | W   | 1        |
|                 | [08.13] Evap Thermo Off Standby<br>Sp   | N/A            | W   | 1        |
|                 | [08.14] Cond Standby Spd                | N/A            | W   | 1        |
|                 | [U8.15] Cond Pump Speed<br>(CondVfpOut) | N/A            | R   | 1        |
|                 | [U8.16] Cond Max Spd                    | N/A            | W   | 1        |
|                 | [08.17] Cond Min Spd                    | N/A            | W   | 1        |
|                 | [08.18] CondSpd1                        | N/A            | W   | 1        |
|                 | [U8.19] Cond Pump Ti<br>(CondParamKD)   | N/A            | W   | 1        |
|                 | [08.20] Cond Stanby DT                  | N/A            | W   | 1        |
|                 | [08.21] Cond DT                         | N/A            | R   | 1        |
|                 | [08.22] Cond Pump Run Hours 1           | N/A            | R   | 1        |

| Meny                   | Parameter                             | Underparameter                    | R/W        | PSW-nivå |
|------------------------|---------------------------------------|-----------------------------------|------------|----------|
|                        | [08.23] Cond Pump Mode                | N/A                               | W          | 1        |
|                        | [08.24] Cond Manual Speed             | N/A                               | W          | 1        |
|                        | [08.25] Cond Thermo Off Standby<br>Sp | N/A                               | W          | 1        |
| [9]                    | [9.00] Startup DT                     | N/A                               | W          | 1        |
| Thermostatic control   | [9.01] Shutdown DT                    | N/A                               | W          | 1        |
|                        | [9.02] Stage up DT                    | N/A                               | W          | 1        |
|                        | [9.03] Stage down DT                  | N/A                               | W          | 1        |
|                        | [9.04] Stage up delay                 | N/A                               | W          | 1        |
|                        | [9.05] Stage dn delay                 | N/A                               | W          | 1        |
|                        | [9.06] Evap Freeze                    | N/A                               | W          | 2        |
|                        | [9.07] Cond Freeze                    | N/A                               | W          | 2        |
|                        | [9.08] Low Press Unld                 | N/A                               | Ŵ          | 2        |
|                        | [9.09] Thermo Control                 | Ν/Α                               | W          | 2        |
| [10]                   | [10 00] Day                           |                                   | ۷۷<br>۱۸/  | 2        |
| Date                   | [10,01] Month                         |                                   | VV<br>\\\/ | 0        |
|                        |                                       | N/A                               |            | 0        |
| [11]                   |                                       | N/A                               | VV         | 0        |
| Time                   |                                       | N/A                               | VV         | 0        |
| [10]                   |                                       | N/A                               | VV         | 0        |
| Dos                    | [12.00] Enable                        | N/A                               | W          | 0        |
| F123                   |                                       | N/A                               | R          | 0        |
| IPst                   |                                       | N/A                               | VV         | 0        |
|                        | [13.01] ACTUAL IP                     | N/A                               | R          | 0        |
|                        | [13.02] Actual Mask                   | N/A                               | R          | 0        |
|                        | [13.03] Manual IP                     |                                   | R          | 0        |
|                        |                                       | [13.3.0] IP#1                     | W          | 0        |
|                        |                                       | [13.3.1] IP#2                     | W          | 0        |
|                        |                                       | [13.3.2] IP#3                     | W          | 0        |
|                        | [13.04] Manual Mask                   | [13.3.3] IP#4                     | W          | 0        |
|                        |                                       |                                   | W          | 0        |
|                        |                                       | [13.4.0] Msk#1                    | W          | 0        |
|                        |                                       | [13.4.1] Msk#2                    | W          | 0        |
|                        |                                       | [13.4.2] Msk#3                    | W          | 0        |
|                        |                                       | [13.4.3] Msk#4                    | W          | 0        |
| [15]                   | [15.00] Evap Pump Control Mode        | N/A                               | W          | 1        |
| Cuscomer configuration | [15.01] Evap 3WV Menu                 | [15.1.0]<br>Evaporator 3WV target | W          | 1        |
|                        |                                       | [15.1.1] Kp PID parameter         |            |          |
|                        |                                       | [15.1.2] Ti PID parameter         |            |          |
|                        |                                       | [15.1.3] Td PID parameter         |            |          |
|                        |                                       | [15.1.4] <b>NO/NC</b>             |            |          |
|                        | [15.02] Evap Ctrl Dev                 | N/A                               | W          | 1        |
|                        | [15.03] EWT Sen En                    | N/A                               | W          | 1        |
|                        | [15.04] Cond Pump Control Mode        | N/A                               | W          | 1        |
|                        | [15.05] Cond 3wv Menu                 | [15.5.0]<br>Condenser 3WV target  | W          | 1        |
|                        |                                       | [15.5.1] Kn PTD narameter         | 1          |          |
|                        |                                       | [15.5.2] Ti PTD parameter         |            |          |
|                        |                                       | [15.5.3] Td PTD parameter         | -          |          |
|                        |                                       | [15.5.4] NO/NC                    | -          |          |
|                        | [15.06] Cond Ctrl Dev                 | N/A                               | W          | 1        |
|                        | [15.07] Address                       | N/A                               | W          | 1        |
|                        | [15.08] Ext Alarm                     | N/A                               | W          | 1        |
|                        | [15.09] Master Slave Number of        | N/A                               | W          | 1        |
|                        | [15.10] WRV Behaviour                 | N/A                               | W          | 1        |
|                        | [15.11] WRV Cool Delay                | N/A                               | W          | 1        |

| Meny                   | Parameter                    | Underparameter   | R/W        | PSW-nivå |
|------------------------|------------------------------|------------------|------------|----------|
|                        | [15.12] WRV Heat Delay       | N/A              | W          | 1        |
|                        | [15.13] Evap Nominal DT      | N/A              | W          | 1        |
|                        | [15.14] Cond Nominal DT      | N/A              | W          | 1        |
|                        | [15.15] HMI Select           | N/A              | W          | 1        |
| Г <b>16</b> ]          |                              | N/A              | W          | 1        |
| Master/slav            | [16.01] Shut Dn Limit        | N/A              | W          | 1        |
| Master Unit)           | [16.02] Stage Up Time        | N/A              | W          | 1        |
| -                      | [16.03] Stage Dn Time        | N/A              | \\/        | 1        |
|                        | [16 04] Stage Un Threshold   | N/A              | ۷۷<br>۱۸/  | 1        |
|                        | [16 05] Stage Down Threshold | N/A              | ۷۷<br>۱۸/  | 1        |
|                        | [16.06] PrioSlave#1          |                  | VV<br>\\\/ | 1        |
|                        | [16.07] Prioslave#2          |                  | VV<br>\\\  | 1        |
|                        | [16.08] Prioslave#2          |                  | VV<br>\\\/ | 1        |
|                        | [16.00] Prioslave#5          | N/A              |            | 1        |
|                        | [16.10] Master Frable        | N/A              | VV         | 1        |
|                        | [16.11] Standby Chillon      | N/A              | VV         | 1        |
|                        | [16.11] Standby Chiller      | N/A              | VV         | 1        |
|                        |                              | N/A              | VV         | 1        |
|                        | [16.13] Interval lime        | N/A              | W          | 1        |
|                        | [16.14] SWITCH IIME          | N/A              | W          | 1        |
|                        | [16.15] Temp Compensation    | N/A              | W          | 1        |
|                        | [16.16] Tmp Cmp Time         | N/A              | W          | 1        |
|                        | [16.17] M/S Alarm Code       | N/A              | R          | 1        |
| [17]<br>Scheduler      | [17.00] Monday               |                  | W          | 1        |
| Schedurch              |                              | [17.0.0] Tid 1   | W          | 1        |
|                        |                              | [17.0.1] Värde 1 | W          | 1        |
|                        |                              | [17.0.2] Tid 2   | W          | 1        |
|                        |                              | [17.0.3] Värde 2 | W          | 1        |
|                        |                              | [17.0.4] Tid 3   | W          | 1        |
|                        |                              | [17.0.5] Värde 3 | W          | 1        |
|                        |                              | [17.0.6] Tid 4   | W          | 1        |
|                        |                              | [17.0.7] Värde 4 | W          | 1        |
|                        | [17.01] Tuesday              |                  | W          | 1        |
|                        |                              | [17.1.0] Tid 1   | W          | 1        |
|                        |                              | [17.1.1] Värde 1 | W          | 1        |
|                        |                              | [17.1.2] Tid 2   | W          | 1        |
|                        |                              | [17.1.3] Värde 2 | W          | 1        |
|                        |                              | [17.1.4] Tid 3   | W          | 1        |
|                        |                              | [17.1.5] Värde 3 | W          | 1        |
|                        |                              | [17.1.6] Tid 4   | W          | 1        |
|                        |                              | [17.1.7] Värde 4 | W          | 1        |
|                        |                              |                  |            |          |
|                        | [17.06] Sunday               |                  | W          | 1        |
|                        |                              | [17.6.0] Tid 1   | W          | 1        |
|                        |                              | [17.6.1] Värde 1 | W          | 1        |
|                        |                              | [17.6.2] Tid 2   | W          | 1        |
|                        |                              | [17.6.3] Värde 2 | W          | 1        |
|                        |                              | [17.6.4] Tid 3   | W          | 1        |
|                        |                              | [17.6.5] Värde 3 | W          | 1        |
|                        |                              | [17.6.6] Tid 4   | W          | 1        |
|                        |                              | [17.6.7] Värde 4 | W          | 1        |
| [18]                   | [18.00] Reset Type           | N/A              | W          | 1        |
| setpoint reset         | [18.01] Max Reset DT         | N/A              | W          | 1        |
|                        | [18.02] Start Reset DT       | N/A              | W          | 1        |
| [19]                   | [19.00] Mb Address           | N/A              | W          | 1        |
| Protocol Communication | [19.01] Mb BAUD              | N/A              | W          | 1        |
|                        | [19.02] Mb Parity            | N/A              | W          | 1        |

| Meny                 | Parameter                                       | Underparameter                                                                   | R/W | PSW-nivå |
|----------------------|-------------------------------------------------|----------------------------------------------------------------------------------|-----|----------|
|                      | [19.03] Mb 2StopBit                             | N/A                                                                              | W   | 1        |
|                      | [19.04] Mb Timeout                              | N/A                                                                              | W   | 1        |
|                      | [19.05] BN Address                              | N/A                                                                              | W   | 1        |
|                      | [19.06] BN BAUD                                 | N/A                                                                              | W   | 1        |
|                      | [19.07] BN Device ID (X.XXX)                    | N/A                                                                              | W   | 1        |
|                      | [19.08] BN Device ID (XXX)                      | N/A                                                                              | W   | 1        |
|                      | [19.09] BN Port (X)                             | N/A                                                                              | W   | 1        |
|                      | [19.10] BN Port(-X.XXX)                         | N/A                                                                              | W   | 1        |
|                      | [19.11] BN Timeout                              | N/A                                                                              | W   | 1        |
|                      | [19.12] Licence Mngr                            | N/A                                                                              | R   | 1        |
|                      | [19.13] BacNETOverRS                            | N/A                                                                              | W   | 1        |
|                      | [19.14] BacNET-IP                               | N/A                                                                              | W   | 1        |
|                      | [19.15] BasProtocol                             | N/A                                                                              | W   | 1        |
|                      | [19.16] BusPolarization                         | N/A                                                                              | W   | 1        |
| [20]                 | [20.00] AppSave                                 | N/A                                                                              | W   | 1        |
| PLC                  | [20.01] Apply Changes                           | N/A                                                                              | W   | 1        |
|                      | [20.02] Software Update                         | N/A                                                                              | W   | 2        |
|                      | [20.03] Save Parameters                         | N/A                                                                              | W   | 2        |
|                      | [20.04] Restore Parameters                      | N/A                                                                              | W   | 2        |
| [21]                 | [21.00] App Vers                                | N/A                                                                              | R   | 0        |
| About                | [21.01] BSP                                     | N/A                                                                              | R   | 0        |
| [22]<br>Screen Saver | - LWT (String Up)<br>- Setpoint Act (String Dn) | <ul> <li>Enhetens lock (String Up)</li> <li>Faktiskt läge (String Dn)</li> </ul> | R   | 0        |

# 4. LARM OCH FELSÖKNING

UC skyddar enheten och komponenterna från skador under onormala förhållanden. Varje larm aktiveras när onormala driftförhållanden kräver ett omedelbart stopp av hela systemet eller delsystemet för att förhindra eventuella skador.

När ett larm inträffar tänds den rätta larmikonen.

Om Master/slav- eller VPF-funktionen är aktiverad är det möjligt att ha en varningsikon som blinkar med [07.00]värdet lika med noll. I dessa fall kan enheten köras eftersom varningsikonen hänvisar till funktionsfel, inte till
enhetens fel, men registren [08.14] eller [16.16] rapporterar ett värde större än noll. Se den specifika
dokumentationen för felsökning av Master/slav- eller VPF-funktioner.

Om ett larm inträffar är det möjligt att försöka rensa ett larm genom parametern [7.01] för att låta enheten starta om.

Observera följande:

- Om larmet kvarstår hänvisas till tabellen i kapitlet "Larmlista": Översikt" för att hitta möjliga lösningar.
- Om larmet fortsätter att uppstå efter manuell återställning, kontakta din lokala återförsäljare.

#### 4.1. Larmlista: Översikt

HMI visar de aktiva larmen på den särskilda sidan [7]. När du går in på denna sida visas antalet aktiva larm. På den här sidan kan du bläddra igenom hela listan över aktiva larm och använda "Alarm Clear".

| Sidan | Parameter                  | Beskrivning                                              | R/W | Psw |
|-------|----------------------------|----------------------------------------------------------|-----|-----|
| [16]  | 00<br>(Alarm List)         | Kartläggning av larm HMI                                 | R   | 0   |
|       | 01<br><b>(Alarm Clear)</b> | Av = Bibehåller larm<br>På = Utför återställning av larm | W   | 1   |

Tabellen över möjliga koder för parameter [7.00] är följande:

| Typ av larm | HMI-kod | Kartläggningslarm      | Orsak                                                          | Lösning                                                                                                    |  |  |  |  |  |  |  |  |
|-------------|---------|------------------------|----------------------------------------------------------------|----------------------------------------------------------------------------------------------------|--|--|--|--|--|--|--|--|
| Enhet       | U001    | UnitOff ExtEvent       | Extern signal som kartläggs som<br>händelse som upptäcks av UC | <ul> <li>Kontrollera kundens externa<br/>signalkälla</li> </ul>                                                                                                    |  |  |  |  |  |  |  |  |
|             | U003    | UnitOff EvapFlowLoss   | Problem med vattenkretsar                                      | <ul> <li>Kontrollera att vattenflödet är<br/>möjligt (öppna alla ventiler i<br/>kretsen)</li> <li>Kontrollera ledningsanslutningen</li> <li>Kontakta din lokala återförsäljare</li> </ul> |  |  |  |  |  |  |  |  |
|             | U004    | UnitOff EvapFreeze     | Vattentemperaturen ligger under<br>minimigränsen               | <ul> <li>Kontakta din lokala återförsäljare</li> </ul>                                                                                                    |  |  |  |  |  |  |  |  |
|             | U005    | UnitOff ExtAlm         | Extern signal som kartläggs som<br>larm som upptäcks av UC     | <ul> <li>Kontrollera kundens externa<br/>signalkälla</li> </ul>                                                                                                    |  |  |  |  |  |  |  |  |
|             | U006    | UnitOff EvpLvgWTempSen | Temperaturgivare upptäcks inte                                 | <ul> <li>Kontrollera givarens<br/>ledningsanslutning</li> <li>Kontakta din lokala återförsäljare</li> </ul>                                                                               |  |  |  |  |  |  |  |  |
|             | U007    | UnitOff EvpEntWTempSen | Temperaturgivare upptäcks inte                                 | <ul> <li>Kontrollera givarens<br/>ledningsanslutning</li> <li>Kontakta din lokala återförsäljare</li> </ul>                                                                               |  |  |  |  |  |  |  |  |
|             | U010    | UnitOff BadSpOverInpt  | Signalen har detekterats utanför<br>området                    | <ul> <li>Kontrollsignal till UC</li> <li>Kontrollera ledningsanslutningen</li> <li>Kontakta din lokala återförsäljare</li> </ul>                                                          |  |  |  |  |  |  |  |  |
|             | U022    | UnitOff CondFreeze     | Vattentemperaturen ligger under<br>minimigränsen               | <ul> <li>Kontakta din lokala återförsäljare</li> </ul>                                                                                                    |  |  |  |  |  |  |  |  |
|             | U023    | UnitOff CondLwtSenf    | Temperaturgivare upptäcks inte                                 | <ul> <li>Kontrollera givarens<br/>ledningsanslutning</li> <li>Kontakta din lokala återförsäljare</li> </ul>                                                                               |  |  |  |  |  |  |  |  |
|             | U024    | UnitOff CondEwtSenf    | Temperaturgivare upptäcks inte                                 | <ul> <li>Kontrollera givarens<br/>ledningsanslutning</li> <li>Kontakta din lokala återförsäljare</li> </ul>                                                                               |  |  |  |  |  |  |  |  |
|             | U025    | UnitOff EvapPump1Fault | Fel i förångarens pump                                         | <ul> <li>Kontrollera givarens<br/>pumpanslutning</li> <li>Kontakta din lokala återförsäljare</li> </ul>                                                                                   |  |  |  |  |  |  |  |  |
|             | U026    | UnitOff EvapPump2Fault | Fel i förångarens pump                                         | <ul> <li>Kontrollera givarens<br/>pumpanslutning</li> <li>Kontakta din lokala återförsäljare</li> </ul>                                                                                   |  |  |  |  |  |  |  |  |

| Typ av larm | HMI-kod | Kartläggningslarm        | Orsak                                                      | Lösning                                                                                                    |
|-------------|---------|--------------------------|------------------------------------------------------------|----------------------------------------------------------------------------------------------------|
| Krets 1     | C102    | Cir1Off NoPrChgAtStrt    | Inget tryckdelta upptäcks av UC                            | <ul> <li>Kontakta din lokala återförsäljare</li> </ul>                                                      |
|             | C105    | Cir10ff LowEvPr          | Förångningstryck under<br>minimigräns                      | <ul> <li>Kontakta din lokala återförsäljare</li> </ul>                                                      |
|             | C107    | Cir1Off HiDischTemp      | Utloppstemperaturen överstiger<br>den maximala gränsen     | <ul> <li>Kontakta din lokala återförsäljare</li> </ul>                                                      |
|             | C110    | Cir10ff EvapPSenf        | Trycksensor inte detekterad                                | <ul> <li>Kontrollera givarens<br/>ledningsanslutning</li> <li>Kontakta din lokala återförsäljare</li> </ul> |
|             | C114    | Cir1Off DischTempSenf    | Temperaturgivare upptäcks inte                             | <ul> <li>Kontrollera givarens<br/>ledningsanslutning</li> <li>Kontakta din lokala återförsäljare</li> </ul> |
|             | C122    | Cir1Off Compressor Alarm | Avbruten kontakt mellan<br>kompressor och strömförsörjning | <ul> <li>Kontrollera den termiska<br/>brytaren</li> <li>Kontrollera högtrycksbrytaren</li> </ul>            |
| Krets 2     | C202    | Cir2Off NoPrChgAtStrt    | Inget tryckdelta upptäcks av UC                            | <ul> <li>Kontakta din lokala återförsäljare</li> </ul>                                                      |
|             | C205    | Cir2Off LowEvPr          | Förångningstryck under<br>minimigräns                      | <ul> <li>Kontakta din lokala återförsäljare</li> </ul>                                                      |
|             | C207    | Cir2Off HiDischTemp      | Utloppstemperaturen överstiger<br>den maximala gränsen     | <ul> <li>Kontakta din lokala återförsäljare</li> </ul>                                                      |
|             | C210    | Cir2Off EvapPSenf        | Trycksensor inte detekterad                                | <ul> <li>Kontrollera givarens<br/>ledningsanslutning</li> <li>Kontakta din lokala återförsäljare</li> </ul> |
|             | C214    | Cir2Off DischTempSenf    | Temperaturgivare upptäcks inte                             | <ul> <li>Kontrollera givarens<br/>ledningsanslutning</li> <li>Kontakta din lokala återförsäljare</li> </ul> |
|             | C222    | Cir2Off Compressor Alarm | Avbruten kontakt mellan<br>kompressor och strömförsörjning | <ul> <li>Kontrollera den termiska<br/>brytaren</li> <li>Kontrollera högtrycksbrytaren</li> </ul>            |

l HMI:s webbgränssnitt finns denna information tillgänglig i sökvägarna: Main Menu  $\rightarrow$  Alarms  $\rightarrow$  Alarm List

# 4.2. Felsökning

Om något av följande fel uppstår, vidta de åtgärder som anges nedan och kontakta din återförsäljare.

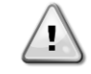

Stoppa driften och stäng av strömmen om något ovanligt inträffar (brinnande lukter osv.).

Att låta enheten vara igång under sådana omständigheter kan orsaka skador, elektriska stötar eller brand. Kontakta din återförsäljare.

Systemet måste repareras av en kvalificerad serviceperson:

| Funktionsstörning                                                | Åtgärd                                           |  |  |  |  |  |  |  |  |
|------------------------------------------------------------------|--------------------------------------------------|--|--|--|--|--|--|--|--|
| Om en säkerhetsanordning, t.ex. en säkring, en brytare eller en  | Stäng av huvudströmbrytaren.                     |  |  |  |  |  |  |  |  |
| jordfelsbrytare, ofta aktiveras eller om ON/OFF-omkopplaren inte |                                                  |  |  |  |  |  |  |  |  |
| fungerar korrekt.                                                |                                                  |  |  |  |  |  |  |  |  |
| Om vatten läcker från enheten.                                   | Stoppa driften.                                  |  |  |  |  |  |  |  |  |
| Driftsbrytaren fungerar inte korrekt.                            | Stäng av strömmen.                               |  |  |  |  |  |  |  |  |
| Om driftslampan blinkar och felkoden visas på                    | Meddela din installatör och rapportera felkoden. |  |  |  |  |  |  |  |  |
| användargränssnittets displav.                                   |                                                  |  |  |  |  |  |  |  |  |

Om systemet inte fungerar korrekt förutom i de ovannämnda fallen och inget av de ovannämnda felen är uppenbart, undersök systemet enligt följande förfaranden.

| Funktionsstörning                     | Åtgärd                                                                                                    |
|---------------------------------------|----------------------------------------------------------------------------------------------------|
| Fjärrkontrollens display är avstängd. | <ul> <li>Kontrollera att det inte finns något strömavbrott. Vänta tills<br/>strömmen har återställts. Om ett strömavbrott inträffar under<br/>drift startar systemet om automatiskt direkt när strömmen<br/>återställs.</li> </ul> |
|                                       | <ul> <li>Kontrollera att ingen säkring har gått sönder eller att brytaren<br/>är aktiverad. Byt säkring eller återställ brytaren om det behövs.</li> </ul>                                                                         |
|                                       | <ul> <li>Kontrollera om effektförbrukningen i kWh är aktiv.</li> </ul>                                                                                                    |
| En felkod visas på fjärrkontrollen.   | Kontakta din lokala återförsäljare. Se "4.1 Larmlista": Översikt" för                                                                                                    |
|                                       | en detaljerad lista över felkoder.                                                                                                    |

# Anteckningar

|  |  |  |  |  |  |  |  |  |  |  |  |  | _ |  |  |  |  |  |
|--|--|--|--|--|--|--|--|--|--|--|--|--|---|--|--|--|--|--|
|  |  |  |  |  |  |  |  |  |  |  |  |  |   |  |  |  |  |  |
|  |  |  |  |  |  |  |  |  |  |  |  |  |   |  |  |  |  |  |
|  |  |  |  |  |  |  |  |  |  |  |  |  |   |  |  |  |  |  |
|  |  |  |  |  |  |  |  |  |  |  |  |  | _ |  |  |  |  |  |
|  |  |  |  |  |  |  |  |  |  |  |  |  |   |  |  |  |  |  |
|  |  |  |  |  |  |  |  |  |  |  |  |  |   |  |  |  |  |  |
|  |  |  |  |  |  |  |  |  |  |  |  |  |   |  |  |  |  |  |
|  |  |  |  |  |  |  |  |  |  |  |  |  |   |  |  |  |  |  |
|  |  |  |  |  |  |  |  |  |  |  |  |  |   |  |  |  |  |  |
|  |  |  |  |  |  |  |  |  |  |  |  |  |   |  |  |  |  |  |
|  |  |  |  |  |  |  |  |  |  |  |  |  |   |  |  |  |  |  |
|  |  |  |  |  |  |  |  |  |  |  |  |  |   |  |  |  |  |  |
|  |  |  |  |  |  |  |  |  |  |  |  |  |   |  |  |  |  |  |

Denna publikation är endast avsedd som information och utgör inte ett erbjudande som är bindande för Daikin Applied Europe S.p.A. Daikin Applied Europe S.p.A. har sammanställt innehållet i denna publikation efter bästa förmåga. Ingen uttrycklig eller underförstådd garanti ges för fullständighet, noggrannhet, tillförlitlighet eller lämplighet för särskilda ändamål för innehållet och de produkter och tjänster som presenteras där. Specifikationerna kan ändras utan föregående meddelande. Se de uppgifter som meddelas vid beställningen. Daikin Applied Europe S.p.A. avvisar uttryckligen allt ansvar för direkta eller indirekta skador, i vidaste bemärkelse, som uppstår till följd av eller är relaterade till användningen och/eller tolkningen av denna publikation. Allt innehåll är upphovsrättsskyddat av Daikin Applied Europe S.p.A.

# DAIKIN APPLIED EUROPE S.p.A.

Via Piani di Santa Maria, 72 - 00072 Ariccia (Roma) - Italien Tfn: (+39) 06 93 73 11 - Fax: (+39) 06 93 74 014 http://www.daikinapplied.eu